# SBI証券版

※このページのリンクはPRを含みます

ガイド

\*

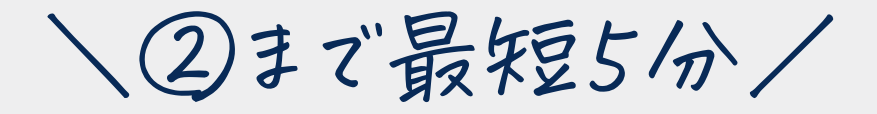

### SBI証券で口座を開設する方法

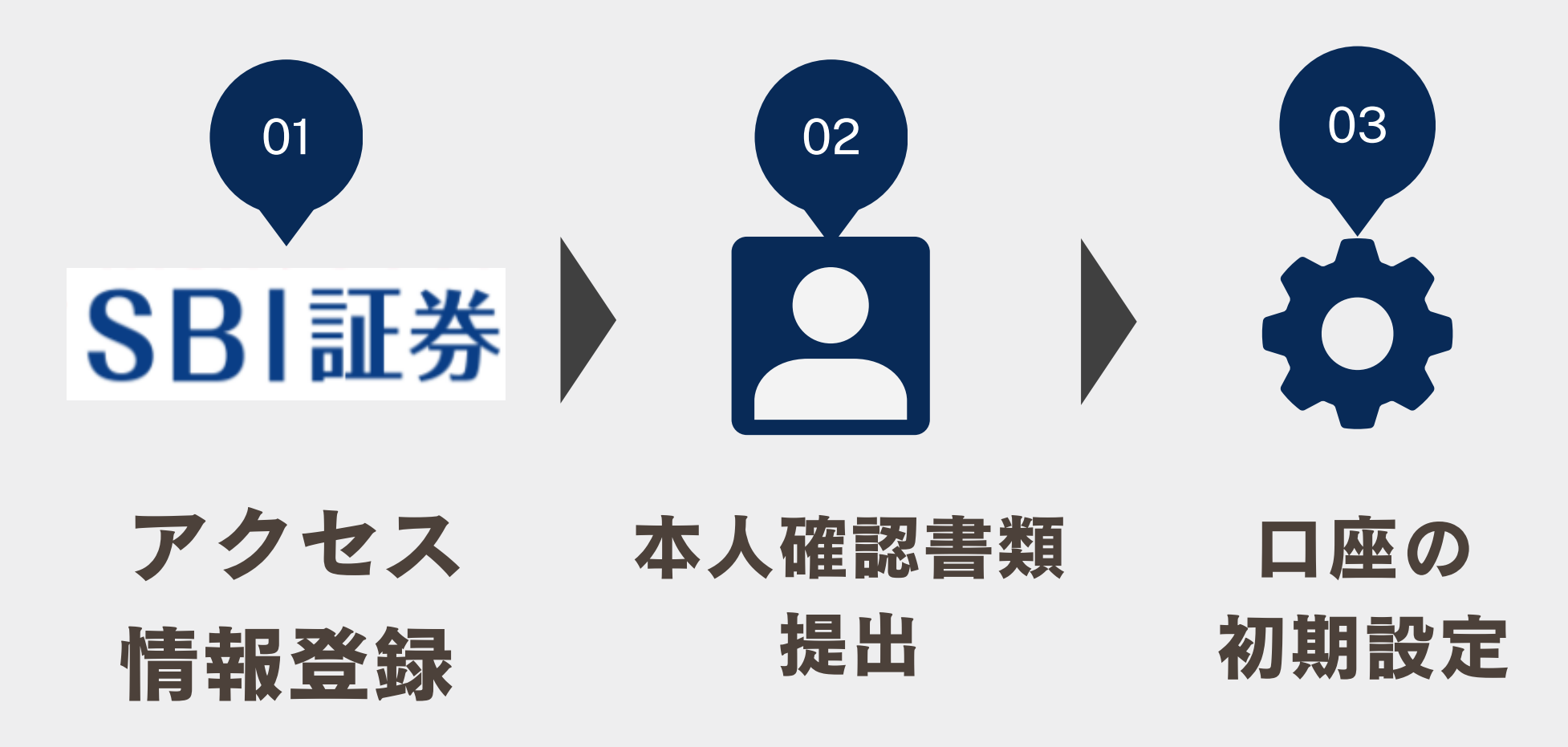

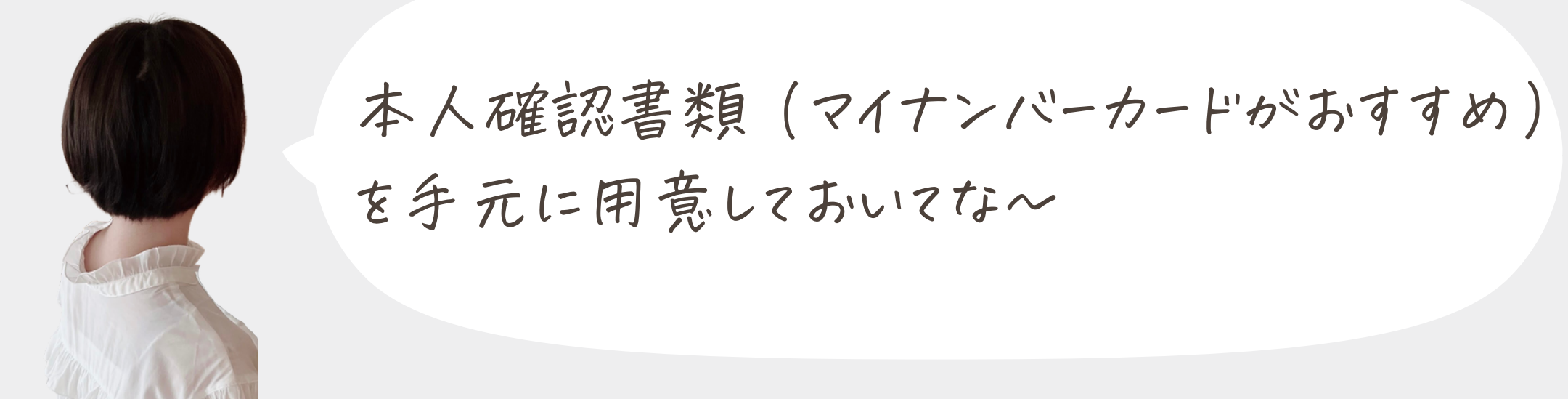

**のアクセス&ログイン** 

### ①まずは、公式サイトにアクセスしよう

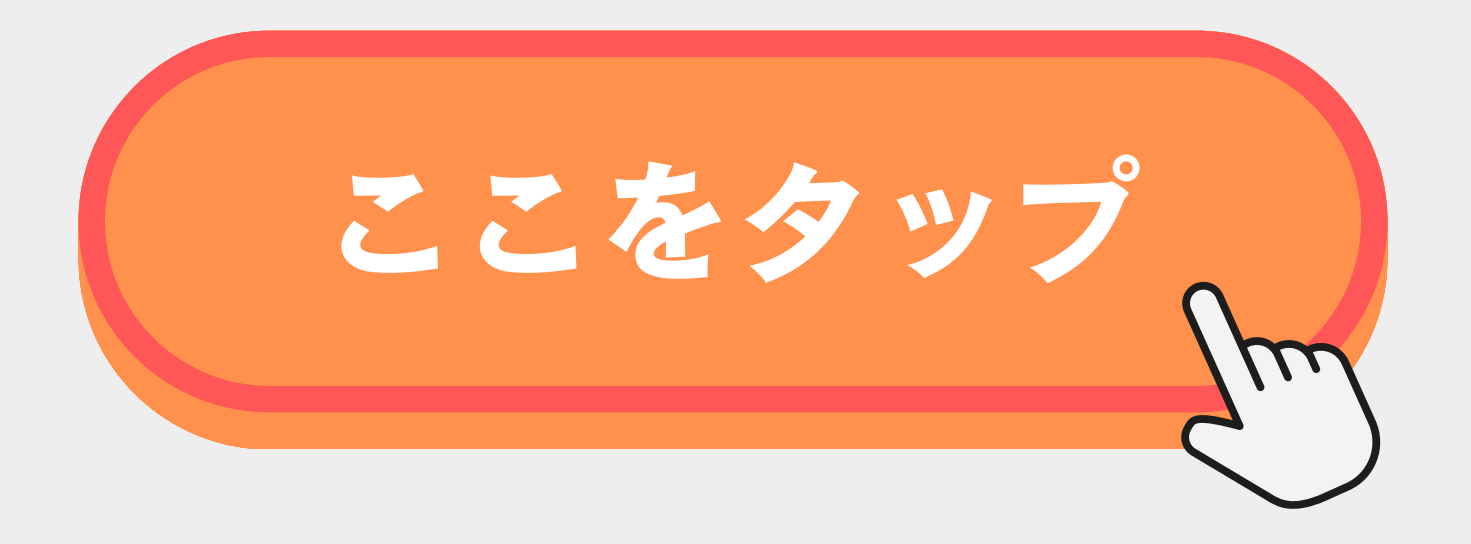

### ※ブラウザで開いておくと便利

| X Instagram<br>fueruweb.work | ウェブサイトを報告  |
|------------------------------|------------|
| 初的での設置なら                     | 更新 2       |
| SBI証券で:                      | 外部ブラウザーで開く |
| 口座開設万法を                      | リンクをコピー    |
| しっかり解説!                      | ブラウザー設定    |
|                              | 次の方法でシェア:  |
| SBI証券の<br>口座開設申込はこちら         | キャンセル      |

# **OSBI証券で口座申込**

### 1. 口座開設にすすむボタンをタップ

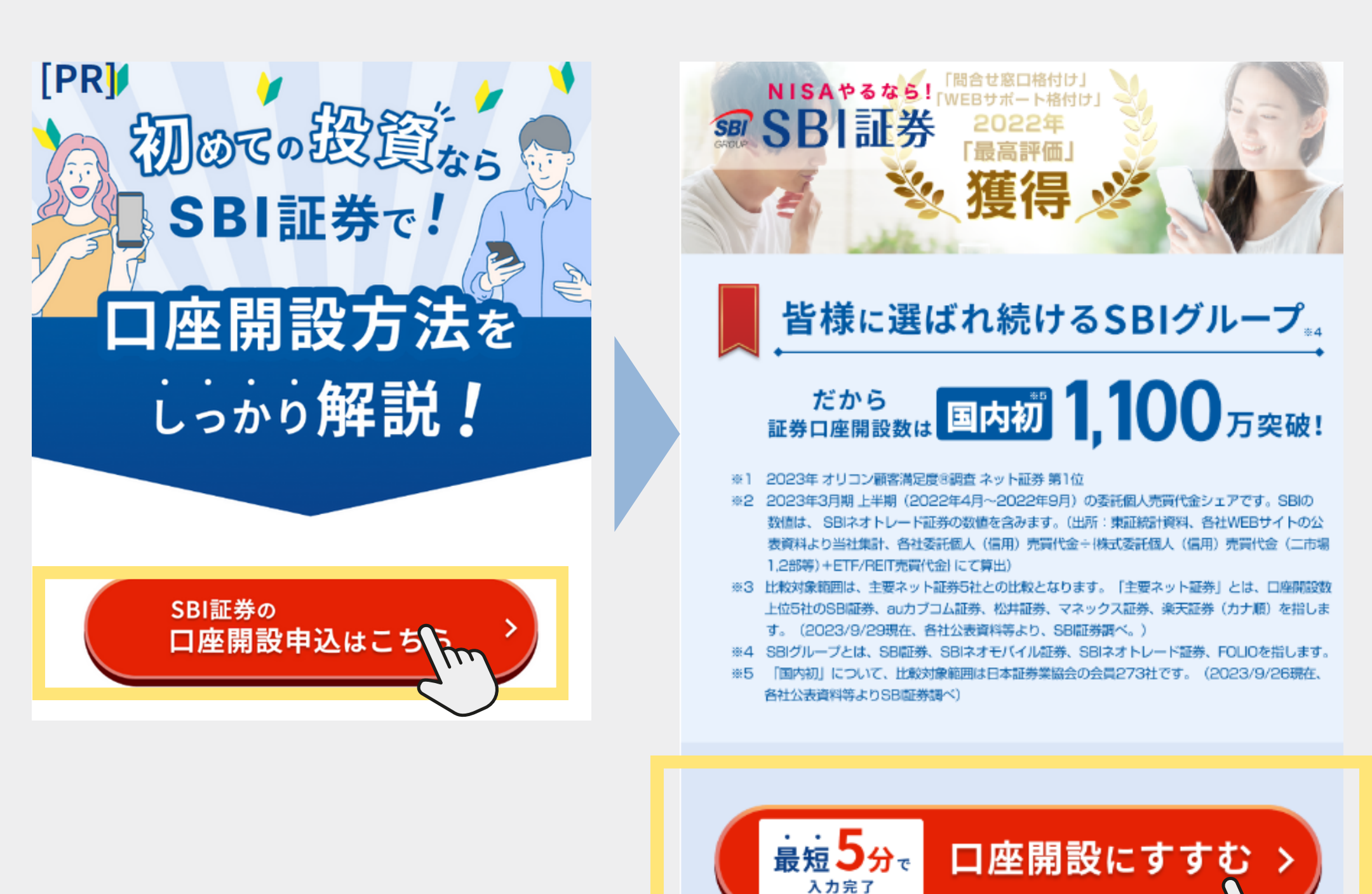

**のメールアドレス認証** 

### 1. メールアドレスを入力して次へ

### SBI証券

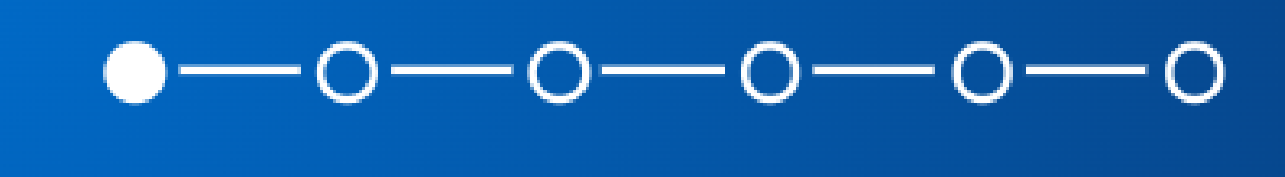

#### メールアドレスの登録

入力いただいたメールアドレスに認証コードを記載 したメールをお送りいたします。メールアドレスを ご入力のうえ、「次へ」ボタンを押してください。

#### メールアドレス

abcde@sbisec.co.jp

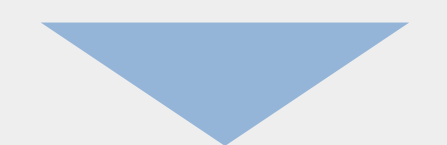

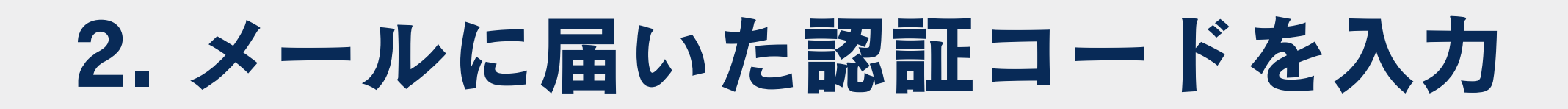

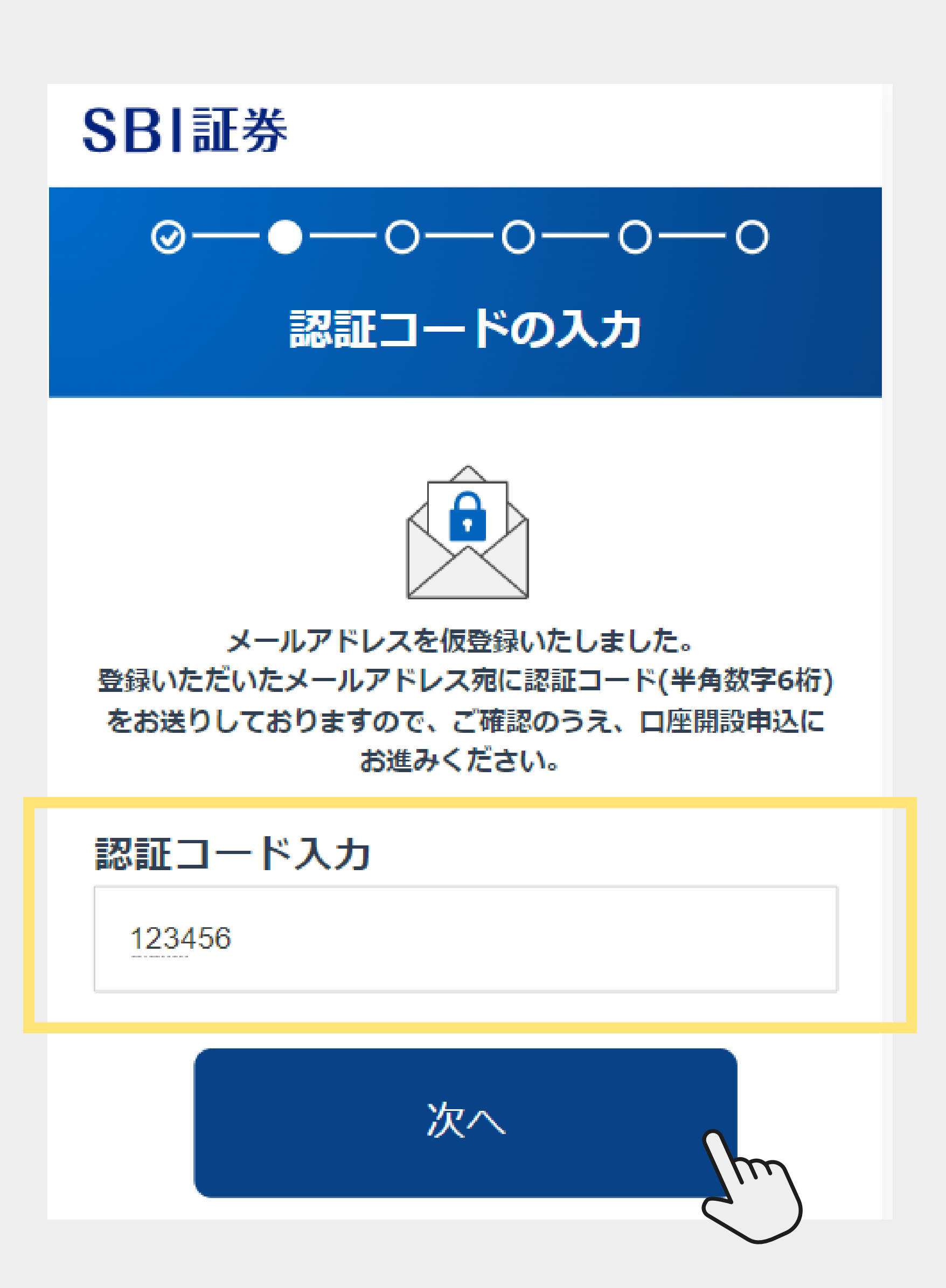

# の登録情報の入力

# ①登録情報を入力していく

| ⊚—●—0                          | 0—0—0                               | 生年月日                   |                |                 |                        |            | ご住所                                                                         |
|--------------------------------|-------------------------------------|------------------------|----------------|-----------------|------------------------|------------|-----------------------------------------------------------------------------|
| お客様                            | 集情報の設定                              | 1975年(昭和5              | 60年)           |                 |                        | ¢          | 郵便番号                                                                        |
| 口応期設け込ずご末大約                    | 羊 (証券口応の名美人となろ方)                    | 月                      |                | B               |                        |            | 0001234 住所技索                                                                |
| がお申し込みください。<br>口座開設のお申し込み(     | こ必要なお客さまの基本情報を入                     | -                      | ¢              | -               |                        | \$         | 半角数字にてハイフンなしでご入力ください。                                                       |
| 力ください。<br>なお、別途ご提出いたた          | どく本人確認書類の内容と、ご入                     |                        |                |                 |                        | (歳)        | 郵便番号がわからない場合はこちらを参照ください。                                                    |
| 力いただく氏名・住所・<br>開設手続きが完了しまt     | ・生年月日が異なる場合には口座<br>さんので、入力の際にはご注意く  | 性別                     |                |                 |                        |            | 都道府県・市区町村・丁目                                                                |
| ださい。 口座開設の流<br>いてはこちらを参照くた     | れや必要な本人様確認書類につ<br>どさい。              | ○ 男性                   |                |                 | 女性                     |            | \$                                                                          |
|                                |                                     |                        |                |                 |                        |            |                                                                             |
| 居住地                            |                                     | 電話番号                   |                |                 |                        |            | 毎地・亏                                                                        |
| <ul><li>日本のみ</li></ul>         |                                     |                        | 1234           |                 | XXXXX                  |            | 2-3                                                                         |
| ○ 外国にも居住地                      | 国あり                                 | 半角数字でご入力く<br>固定電話が無い場合 | ださい。<br>は、携帯電  | 活番号をご           | 入力ください                 | La.        | 建物名・部屋番号など 低意                                                               |
| 「居住地国」とは、課税上(<br>日本の居住者または法人は、 | の住所がある国のことです。通常、<br>、「居住地国」は「日本」となり | メールアドレ                 | ス              |                 |                        |            | ショウケンハイツ101号室                                                               |
| 599。<br>「居住地国」の届出義務に「          | ついては こちらを参照ください。                    | ssaori125.nsd          | @gmail.co      | m               |                        |            | 番地・号(カナ)                                                                    |
| お名前                            |                                     | ロ座開設申込では、<br>ルアドレスから変更 | メールアド<br>できません | レス登録で<br>、変更した  | 、<br>入力いただい<br>:い場合には、 | たメー<br>再度メ | 2-3                                                                         |
| 姓 / last name                  | 名 / first name                      | ールアドレス登録か<br>にログイン後のお客 | ら実施いた          | だくか、ロ<br>定 変更画面 | 座開設手続き<br> 「より変更くた     | 完了後        | 建物名・部屋番号など(カナ)(4章                                                           |
|                                | 太郎                                  | ы,<br>,                |                |                 |                        |            |                                                                             |
| セイ / last name                 | メイ / first name                     |                        |                |                 |                        |            | 23777/(121012/222                                                           |
| לאש                            | タロウ                                 |                        |                |                 |                        |            | 本人確認書類と一致するようにご入力ください。<br>アルファベットは大文字でご入力ください。ローマ数字(I、<br>II、III等)は使用できません。 |

### 名前・生年月日・住所など の登録情報を入力

# 2口座種別を選択する

特定口座

取引等で利益が発生した場合には、納税が必要となります。3パ ターンの納税方法がございます。

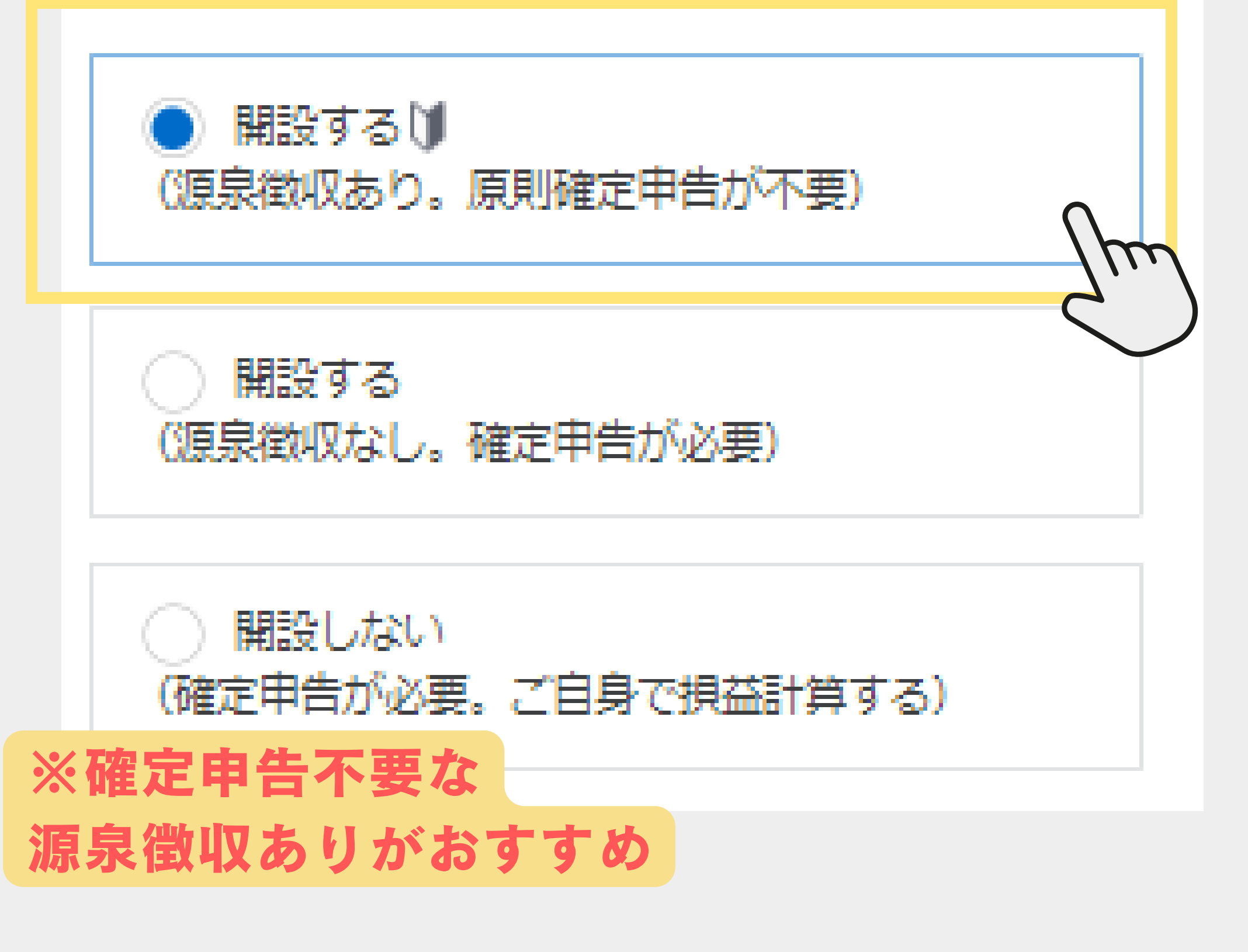

# ③つみたてNISAの申し込み

#### NISAの選択

「つみたてNISA」(ツミタテニーサ)「NISA」(ニーサ)とは、株 式や投資信託の売却益や配当への税金が非課税になる制度です。 他の金融機関でNISA口座を開設していない場合には、開設いた だくことをおススメします。

10月~12月は、2023年分の金融機関変更は制度上できませんの で、2024年から開始する新しいNISAの金融機関変更手続きとな ります。

「他社から乗り換える」(金融機関変更)の場合、「つみたて NISAを申し込む(無料)」「NISAを申し込む(無料)」のどち らをご選択いただきましても2024年開始の新制度のNISA口座申 込書をお送りいたします。

つみたてNISAを申し込む(無料)

今は非課税投資枠を申し込まない

NISAを申し込む(無料)

チェック人は「新規で開設する」を他NISA口座を開設していな

し

| 申し込む場合は以下を選択く    | (ださい            |
|------------------|-----------------|
| )<br>新規で開設する     | への<br>他社から乗り換える |
| JISA口座什全融機関で1分のみ | 調設できます。         |

、といく、 ※投資初心者はつみたてNISA

### ④SBIネット銀行口座開設選択

#### 住信SBIネット銀行 ロ座開設同時申し込 みの選択

SBI証券は住信SBIネット銀行の銀行代理業者として、銀行代理 業の概要の通り業務を行っています。

SBI証券は住信SBIネット銀行以外にSBI新生銀行および三井住友 銀行の銀行代理業者として、上記銀行代理業の概要に記載の契約 締結の媒介を行っており、また、三行が取扱う商品・サービスの 各種手数料(住宅ローン商品の事務取扱手数料、為替手数料等) は異なります。(詳しくは、SBI新生銀行、住信SBIネット銀行 および三井住友銀行のWEBサイトをご確認ください。)

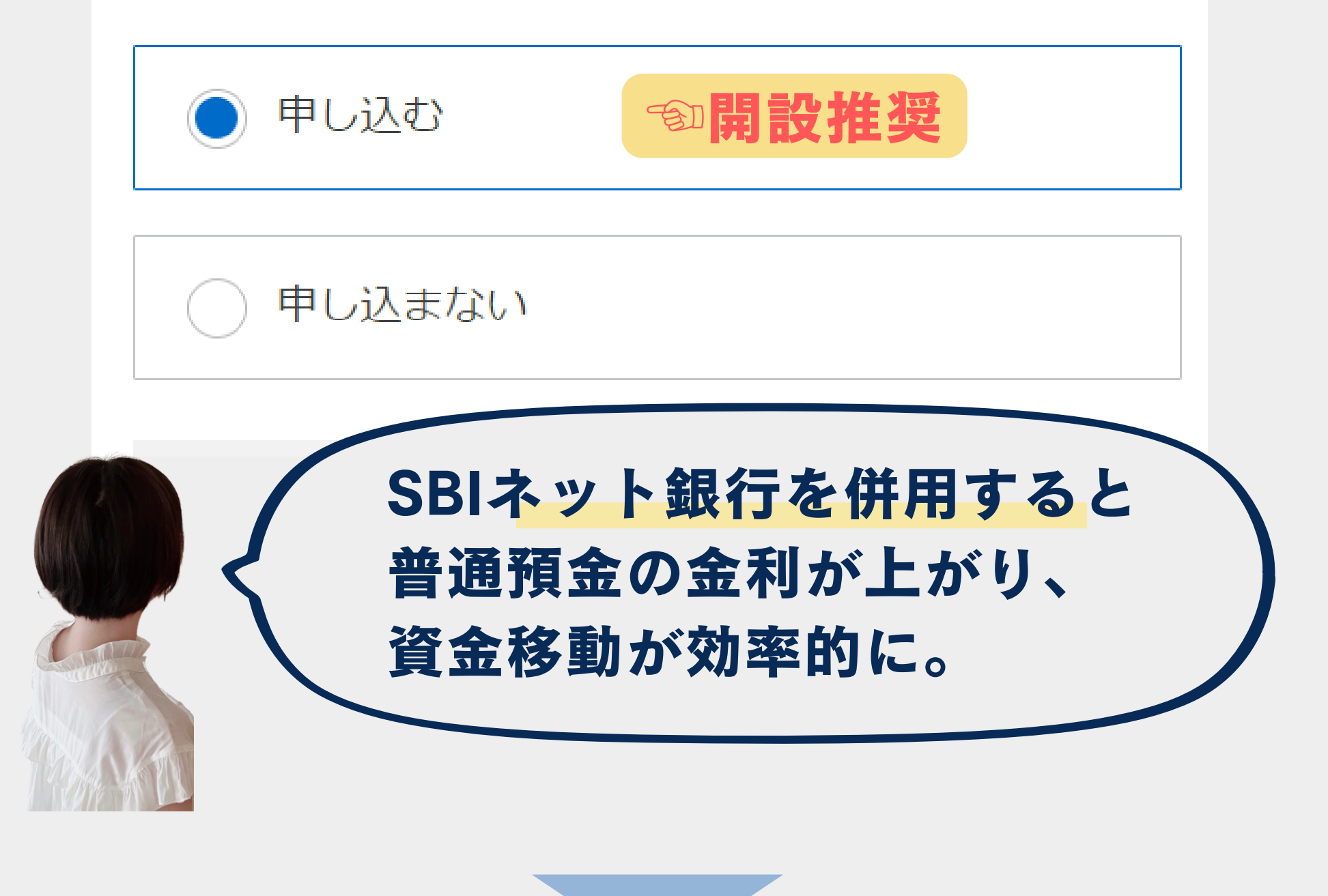

# ⑤SBI新生銀行の開設を選択

SBI新生銀行 口座開設同時申し込みの選 択

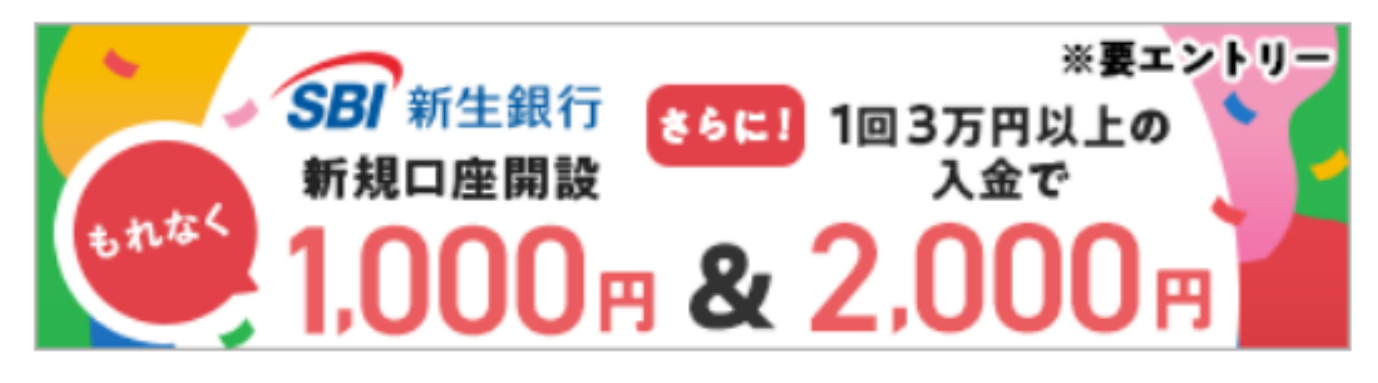

SBI証券はSBI新生銀行の銀行代理業者として、銀行代理業の概 要の通り業務を行っています。

SBI証券はSBI新生銀行以外に住信SBIネット銀行および三井住友 銀行の銀行代理業者として、上記銀行代理業の概要に記載の契約 締結の媒介を行っており、また、三行が取扱う商品・サービスの 各種手数料(住宅ローン商品の事務取扱手数料、為替手数料等) は異なります。(詳しくは、SBI新生銀行、住信SBIネット銀行 および三井住友銀行のWEBサイトをご確認ください。)

SBI新生銀行のおトクなご案内はこちら (SBI新生銀行のWEBサイトに遷移します)

)申し込む

申し込まない

↑ こっちはどっちでもいい

⑥ポイントサービスの選択

#### SBI証券ポイントサービス申し込み

本サービスにお申し込みいただくと、当社の提携会社が提供する 共通ポイントを、当社において使う、貯めることが可能となりま す。

サービスを希望されない場合には「申し込まない」をご選択くだ さい。本サービスは口座開設以降にも、当社WEBサイトにて随 時お申し込みが可能です。但し、新規口座開設に係るポイント獲 得に限っては、口座開設以降のお申し込みの場合は対象外となり ます。

🌔 申し込む

申し込まない

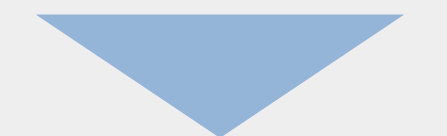

#### ポイント選択

当社において使う、貯めるポイントをお選びください。 ※こちらで選択されたポイントが、口座開設完了後に付与されま す。

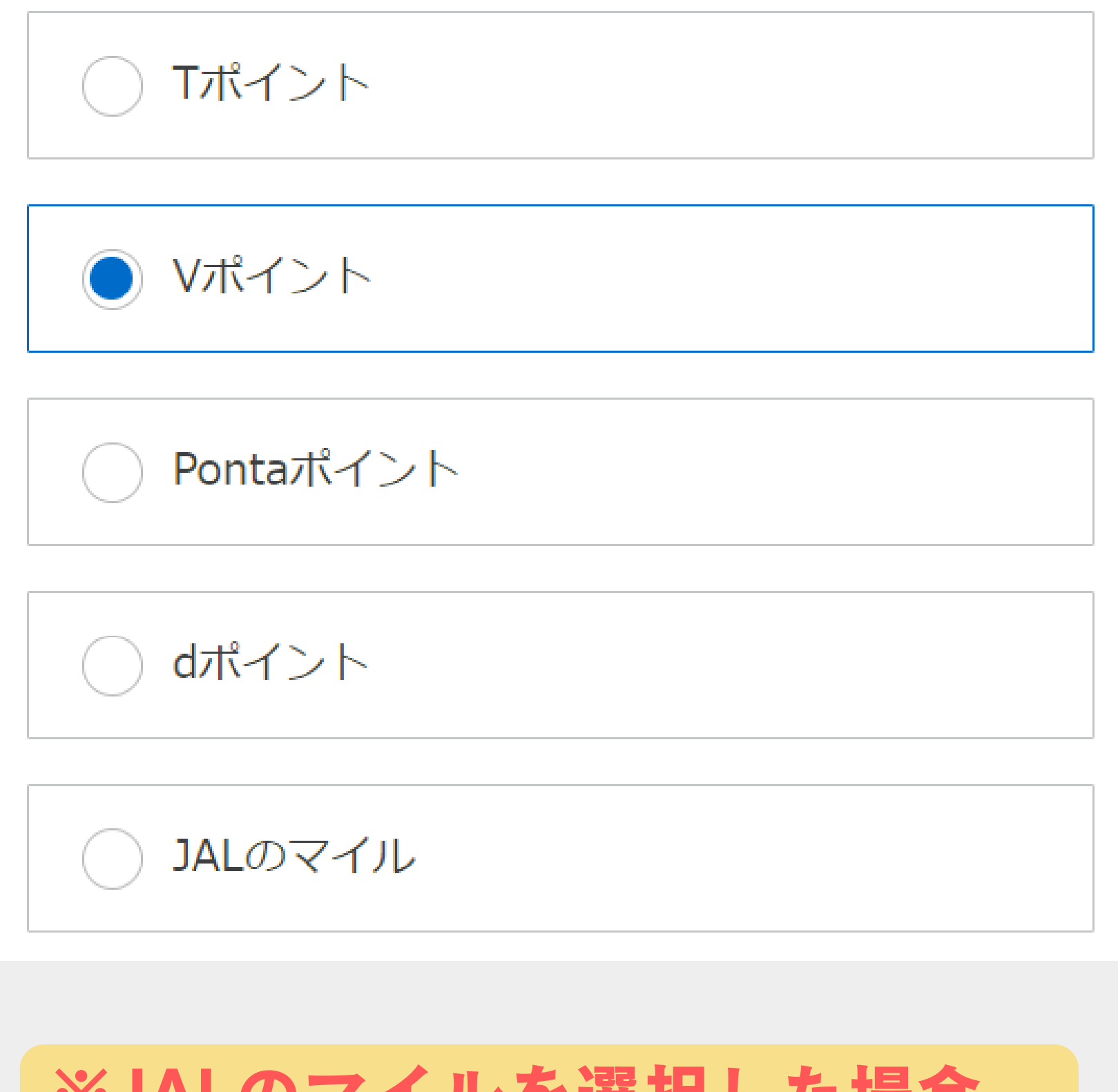

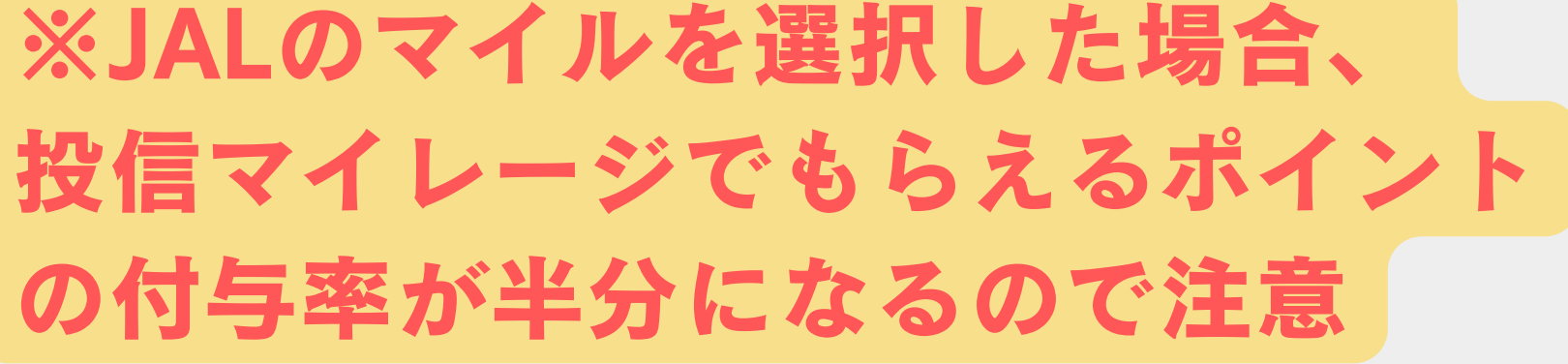

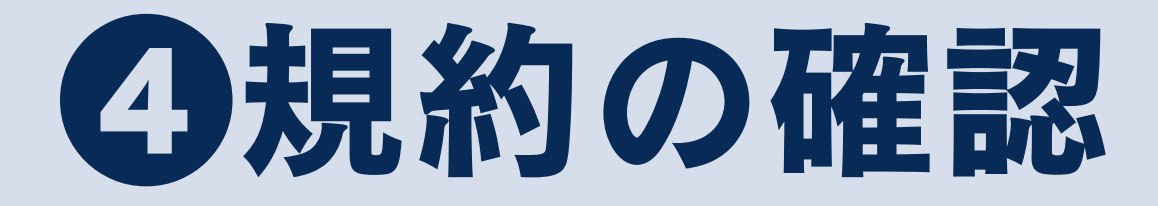

### ①規約をそれぞれ開いてチェックする

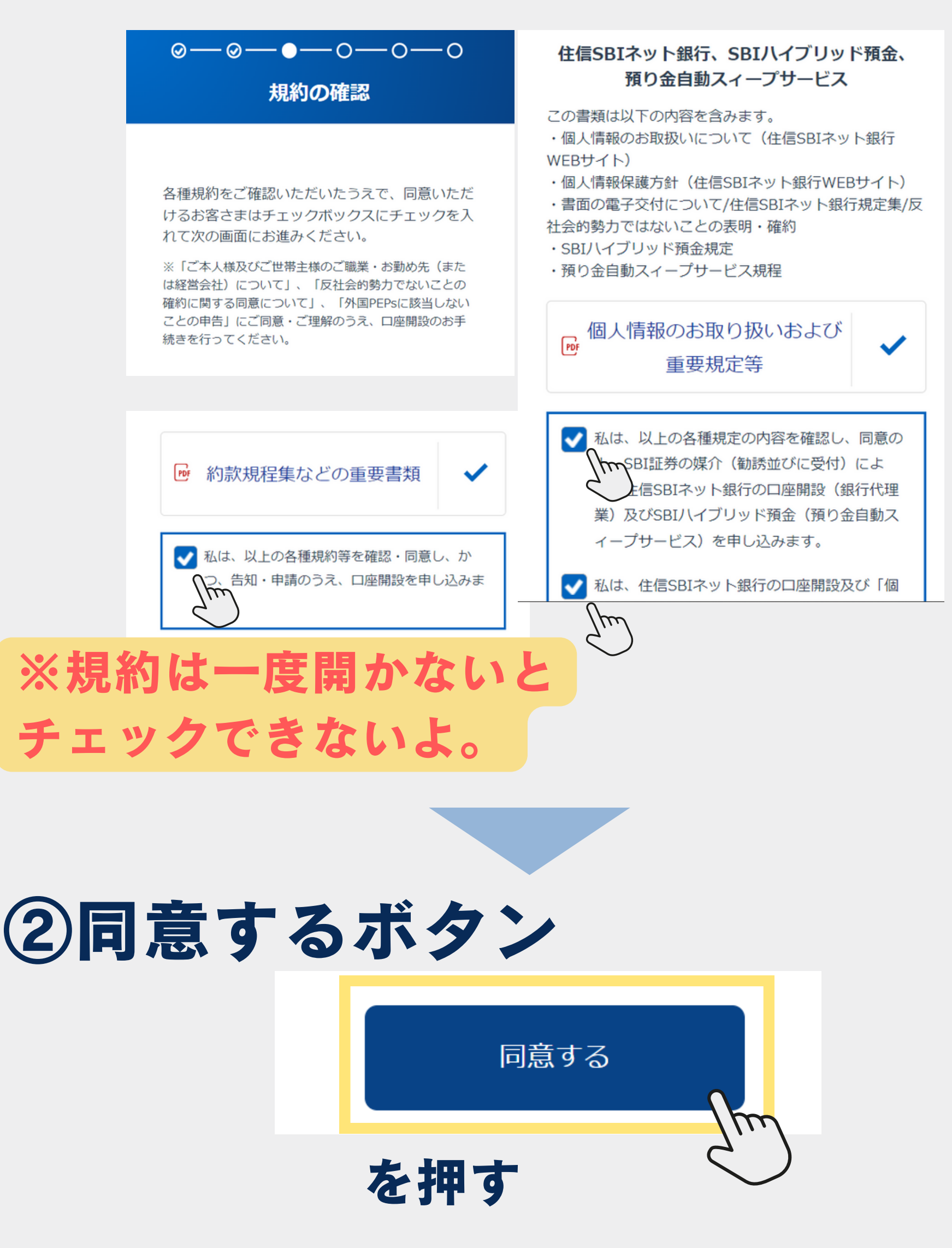

# 日座開設方法の選択

### ①登録内容を確認

### SBI証券

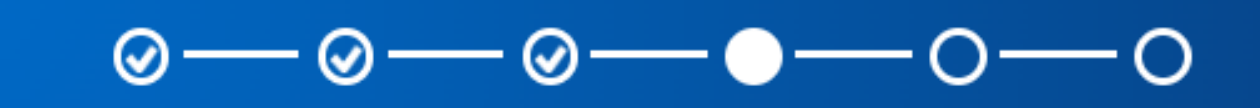

#### 入力内容の確認

内容をご確認のうえ、次へ進んでください。

入力内容を確認いただき、口座開設方法の選択に お進みください。 修正がある場合は、画面下部にある「修正する」 ボタンを押して修正ください。

お客様情報の確認

居住地国

居住地国は日本のみ

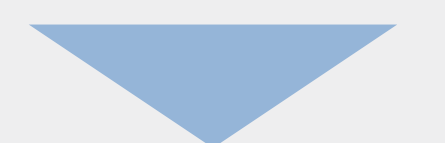

# 2口座開設方法を選択する

#### $\bigcirc - \oslash - \oslash - \oslash - \bigcirc - \bigcirc - \bigcirc$

#### 口座開設方法の選択

まだ口座開設申込は完了しておりません。 最後に口座開設方法を選択いただき、口座開設申 込が完了となります。

※外国籍のお客さまは「外国籍の方はこちらにチ エックをつけてください。」にチェックをしたう えで、「郵送で口座開設」のご選択をお願いいた します。

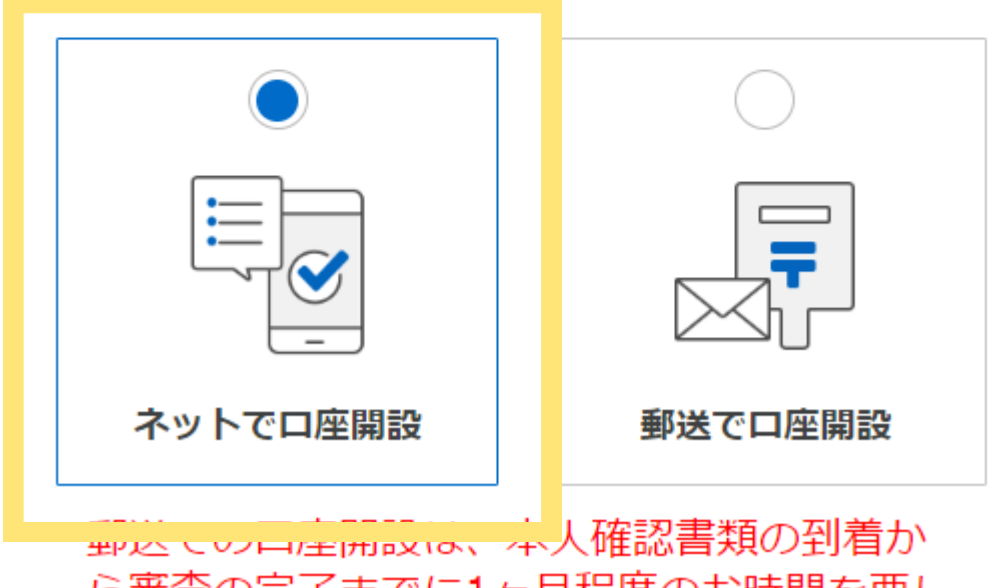

ら審査の完了までに1ヶ月程度のお時間を要し ます。

※スマホで完結するネットで 口座開設がおすすめ

## ③選択できたら申し込む ボタンを押す

「ネットで口座開設」の場合には、本人確認書類 をWEB上で提出可能です。「郵送で口座開設」の 場合には、当社から郵送物を送りますので、本人 確認書類を郵送で返送いただきます。早くお取引 を開始したい場合には、「ネットで口座開設」が おススメです。

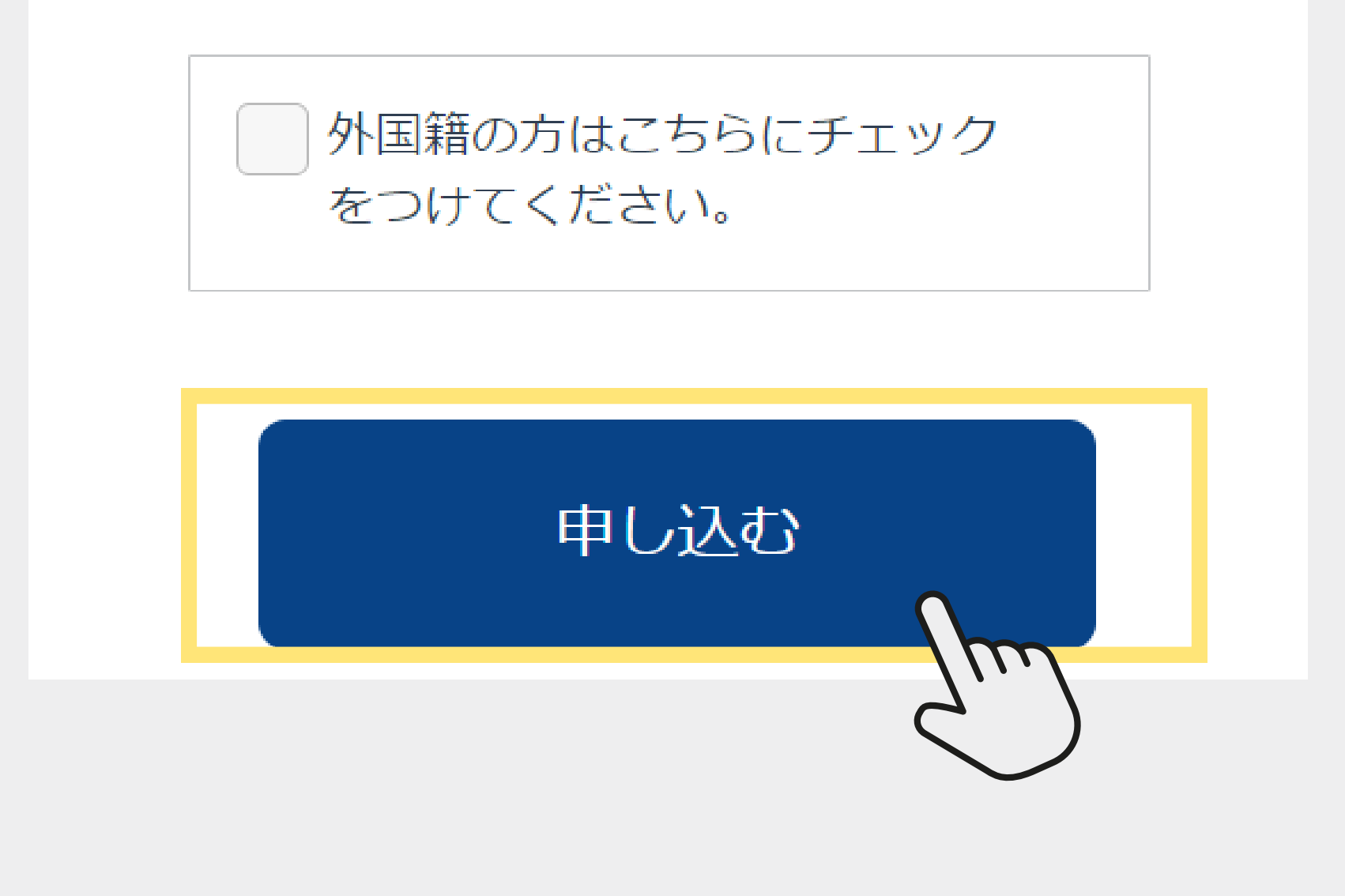

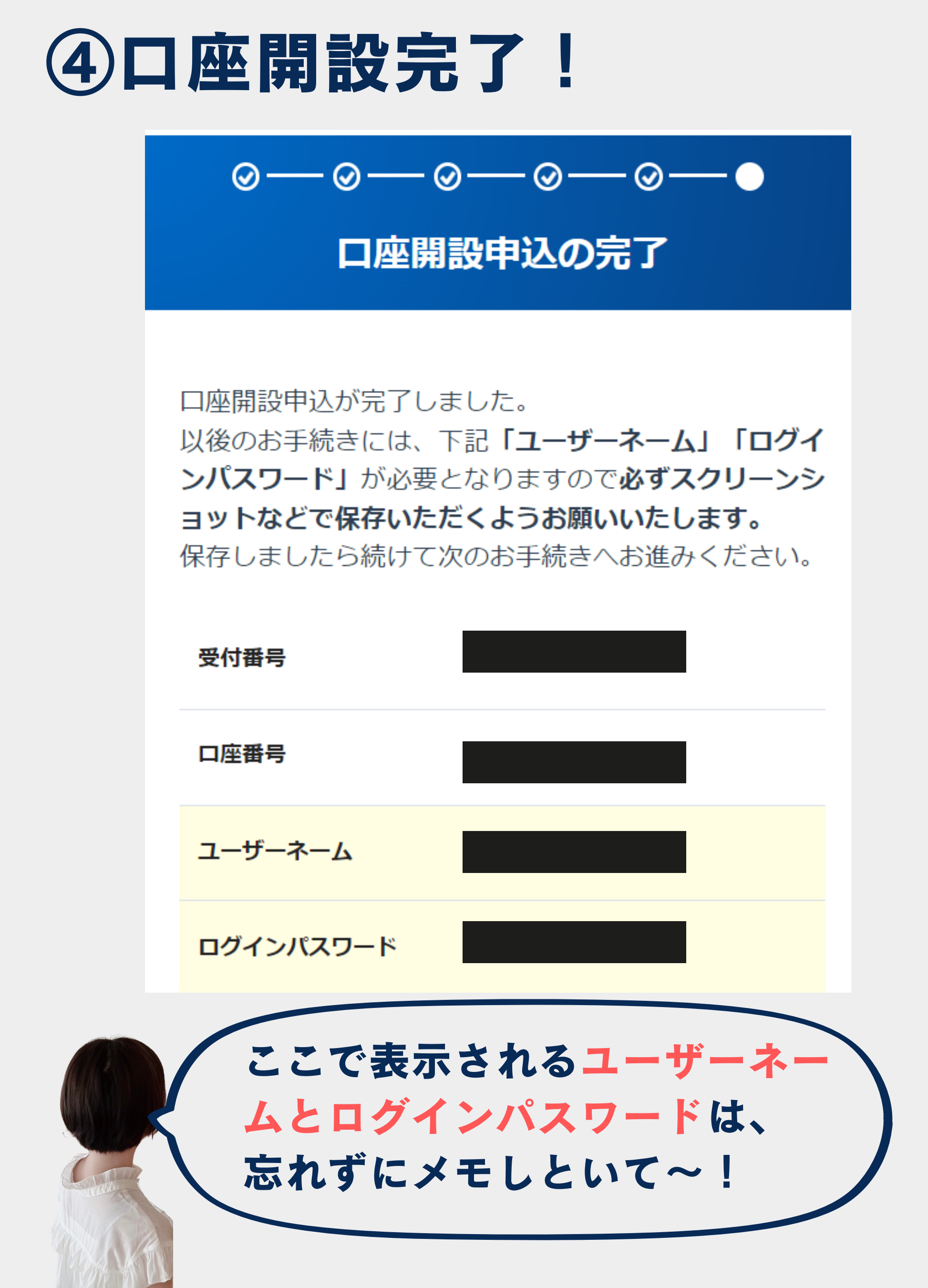

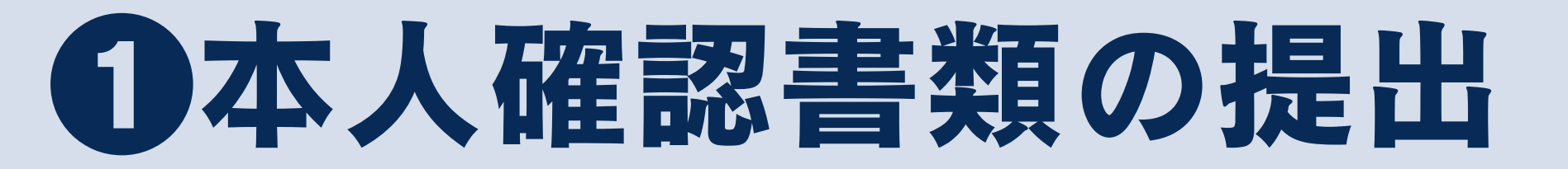

## ①上記で保存したPASSでログイン

### ご本人さま確認 口座開設申込完了画面もしくは初期パスワード通知書に 記載しております「ユーザーネーム」「ログインパスワ ード」をご入力ください。 ユーザーネーム 「ユーザーネーム」は口座開設申込完了のお知らせメー ルにも記載しております。 ログインパスワード Ø ログイン

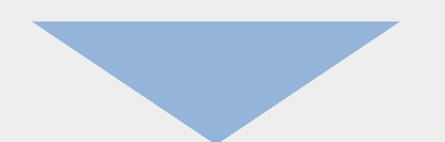

### ②本人確認書類の提出へ

#### SBI証券

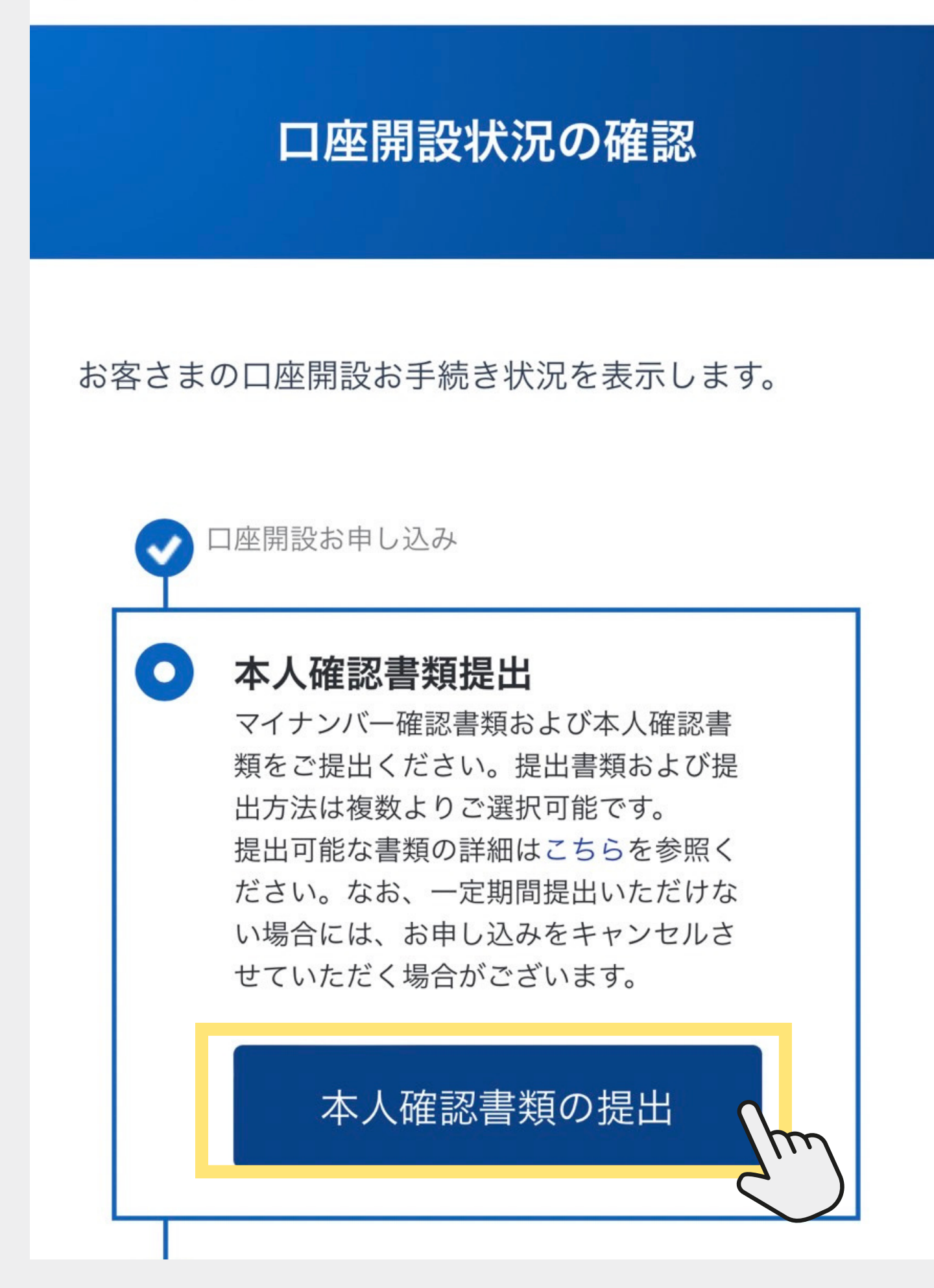

### ③自分の情報を再確認する

#### −0−0−0

#### お客さま情報の再確認

#### お客さま情報の修正

提出予定の本人確認書類の情報と一致しているか確認く ださい。

【修正がない場合】

「次へ」ボタンを押して、書類提出方法をご選択ください。

【修正がある場合】

この画面で修正してから、書類提出方法をご選択くださ い。修正したうえで書類を提出いただくと、審査が完了 するまで「初期設定」ができなくなりますので、ご了承 ください。

※ご提出いただいた本人確認書類と登録内容が異なる場合には、再度ご提出いただく必要がございます。

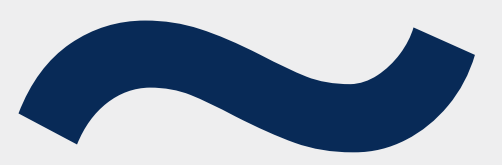

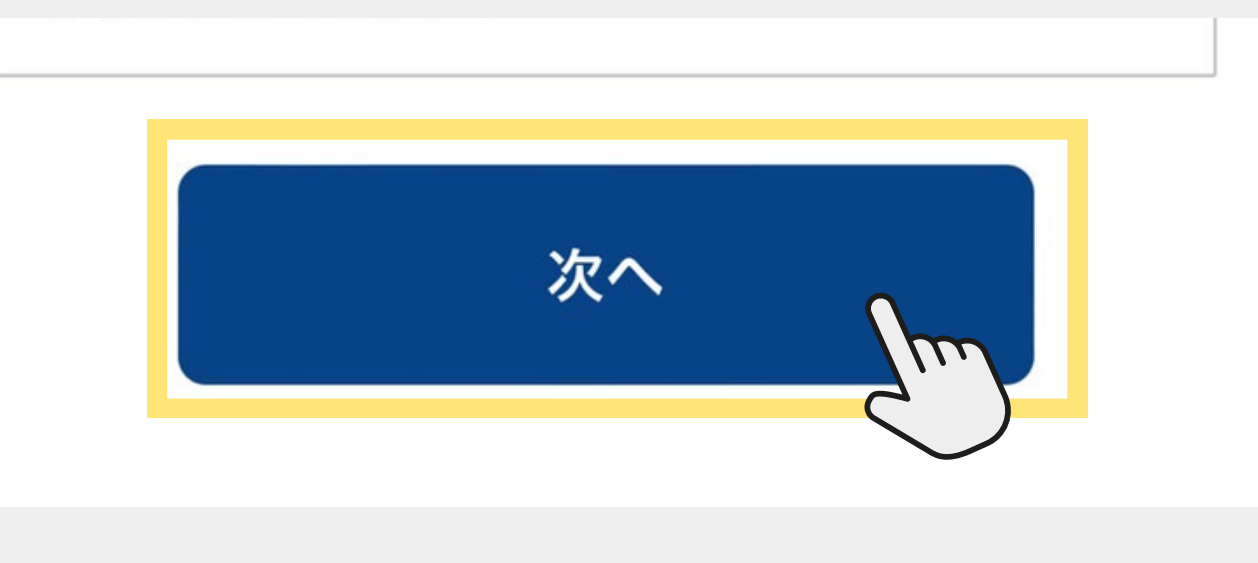

### ④提出する書類の選択

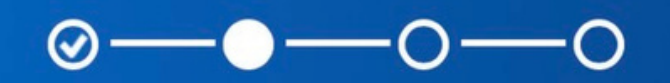

#### 提出書類・提出方法の選択

ご提出いただく本人確認書類およびマイナンバー確認書 類を選択ください。なお、書類選択以降の書類提出方法 によっては、追加の本人確認書類を選択、提出いただく 場合もございます。

※各種確認書類をご提出いただく場合、ご入力内容とご 提出いただく各種確認書類の記載内容は、すべて同一と なるようご提出ください。

#### 提出するマイナンバー確認書類

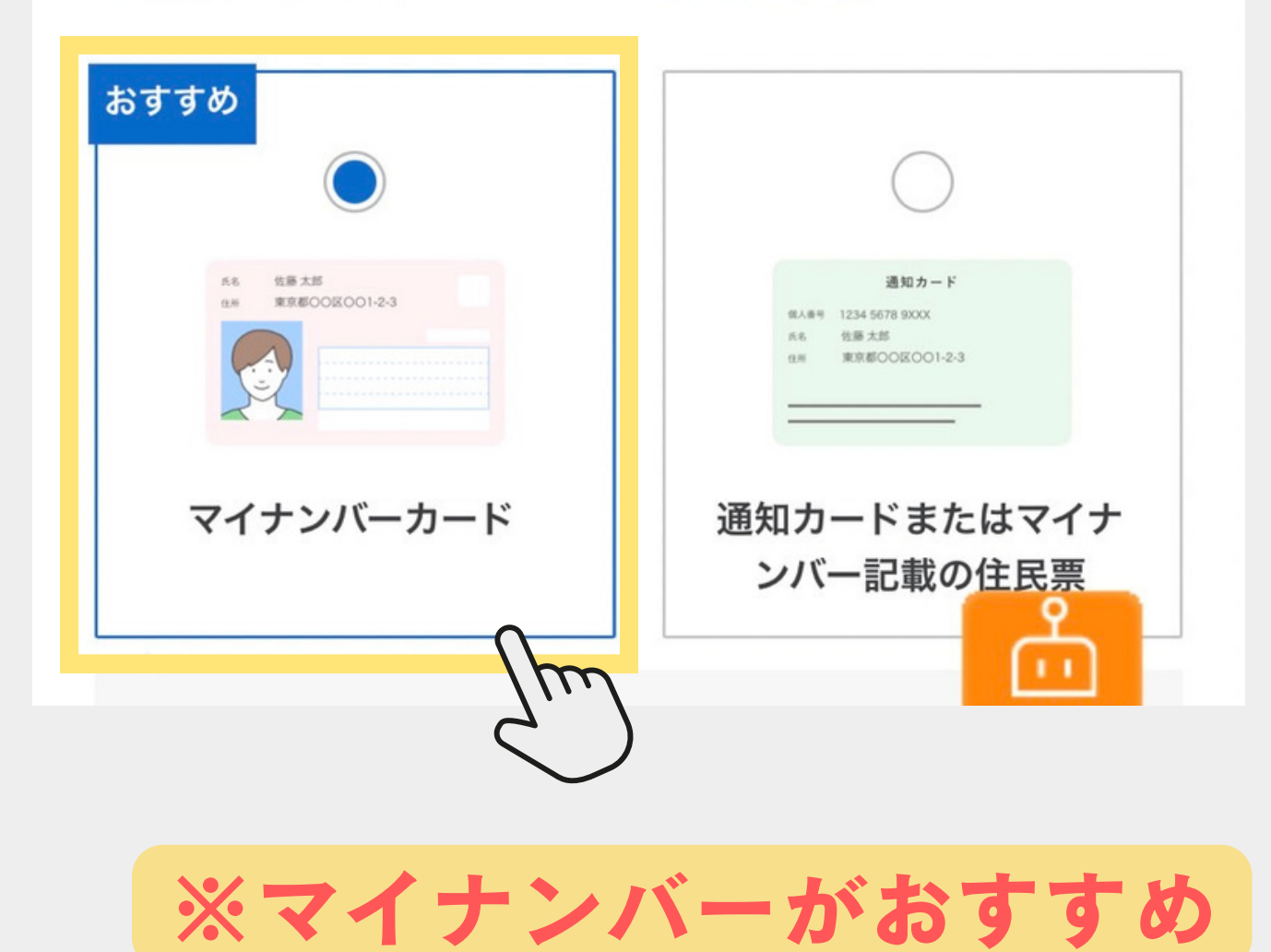

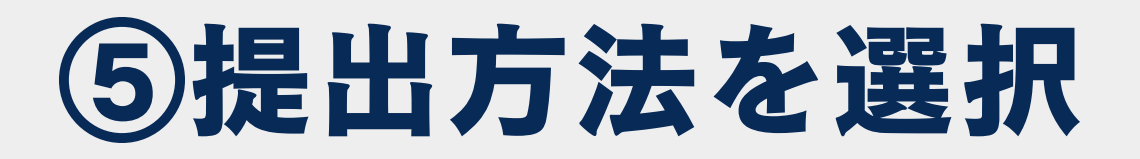

提出方法

本人確認書類およびマイナンバー確認書類の提出方法をご選択く ださい。お手元に書類がある場合には、「手元にあり、スマホカ メラで撮影して提出」がおススメです。

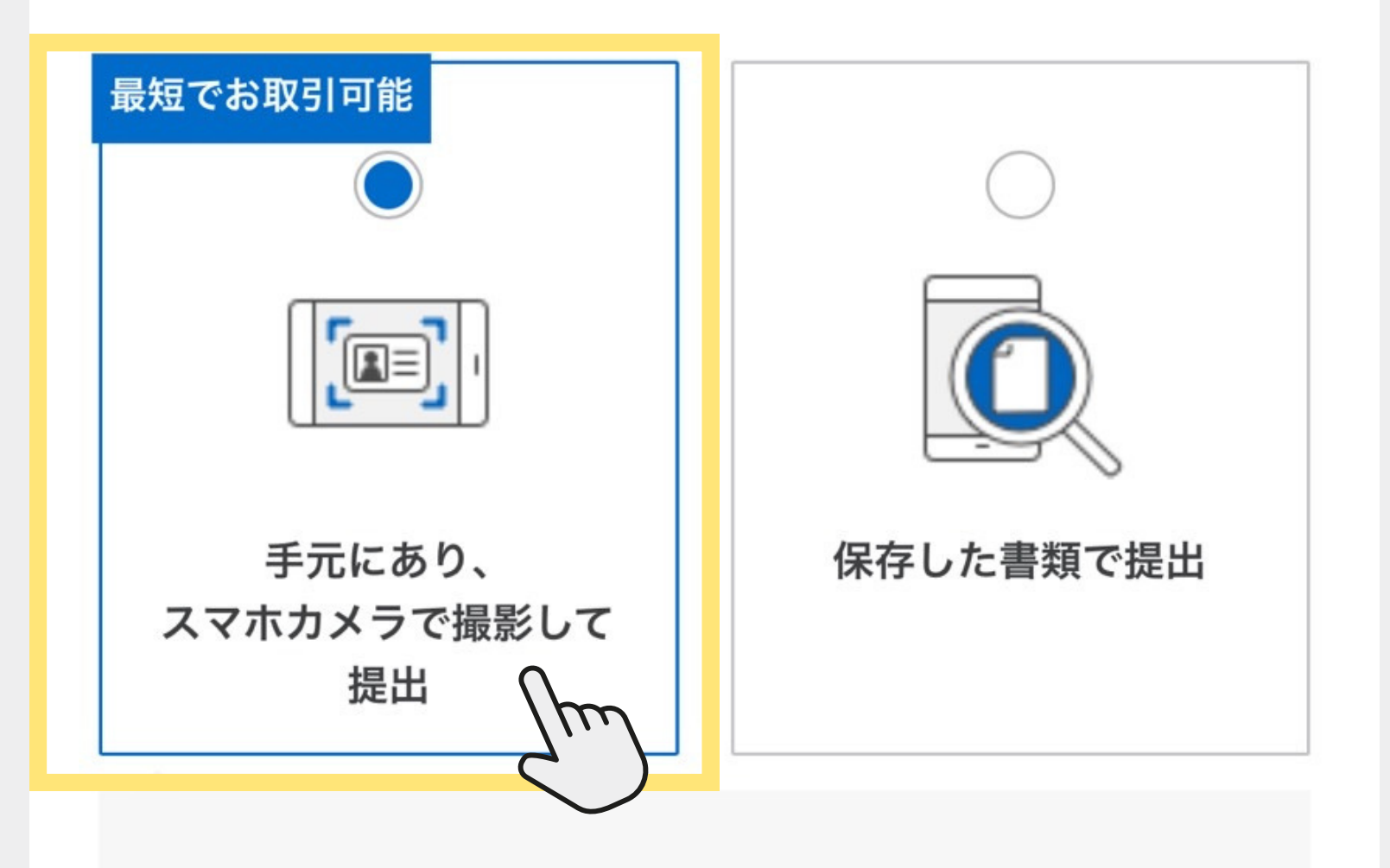

「手元にあり、スマホカメラで撮影して提出」を選択さ れる場合には、下記の環境でご利用をお願いいたしま す。

■スマートフォンブラウザ動作環境 Android:Chrome最新版 iOS:Safari最新版

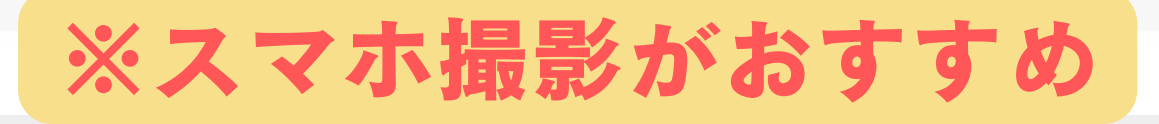

### ⑥開設完了通知の受け取り方を選択

#### 口座開設完了通知受取方法

口座開設手続きがすべて完了した際の通知をどのように受け取る のか選択ください。郵送で受け取るか、メールで受け取るかご選 択いただけます。「メールで受け取り、オンライン上で手続きを 完了」をご選択いただくと、当社からの郵送物の発送を待たずに お取引を開始いただけるため、おススメです。

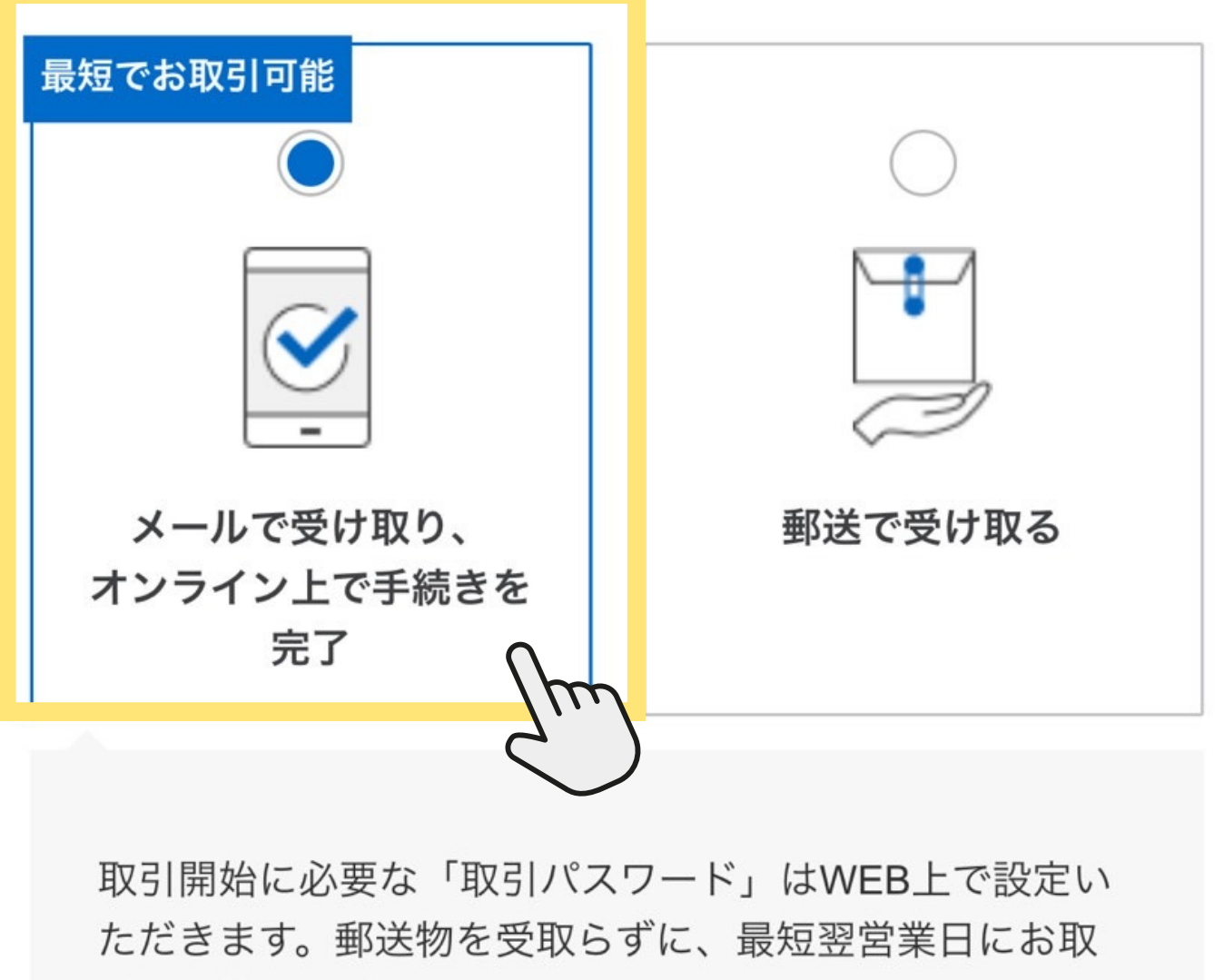

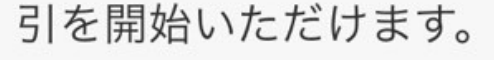

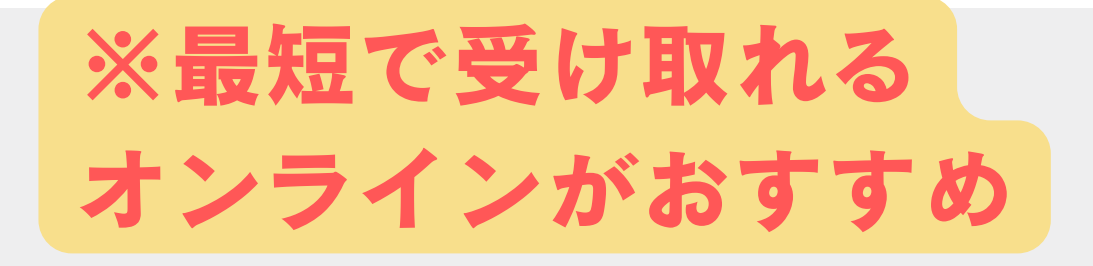

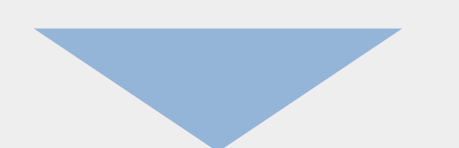

### ⑦本人確認方法を選択して 撮影にすすもう

#### 本人確認方法

本人確認書類とあわせて、ご本人さま確認のためにご自身の顔の 撮影もしくは提携銀行情報を入力いただく必要がございます。銀 行は「住信SBIネット銀行」もしくは「三菱UFJ銀行」をご利用 いただけます。銀行選択については、銀行側メンテナンス等によ りご利用いただけない場合もございます。

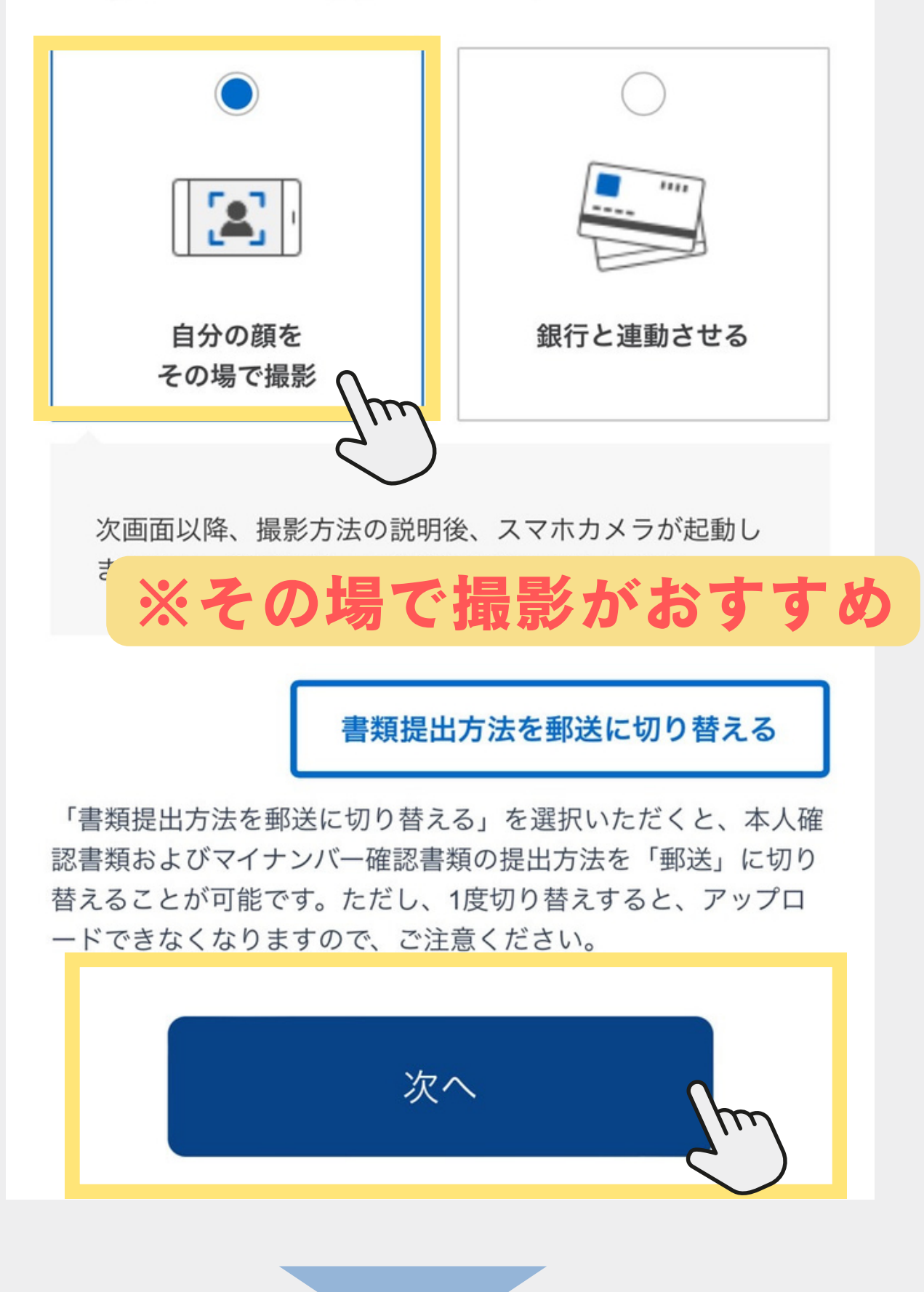

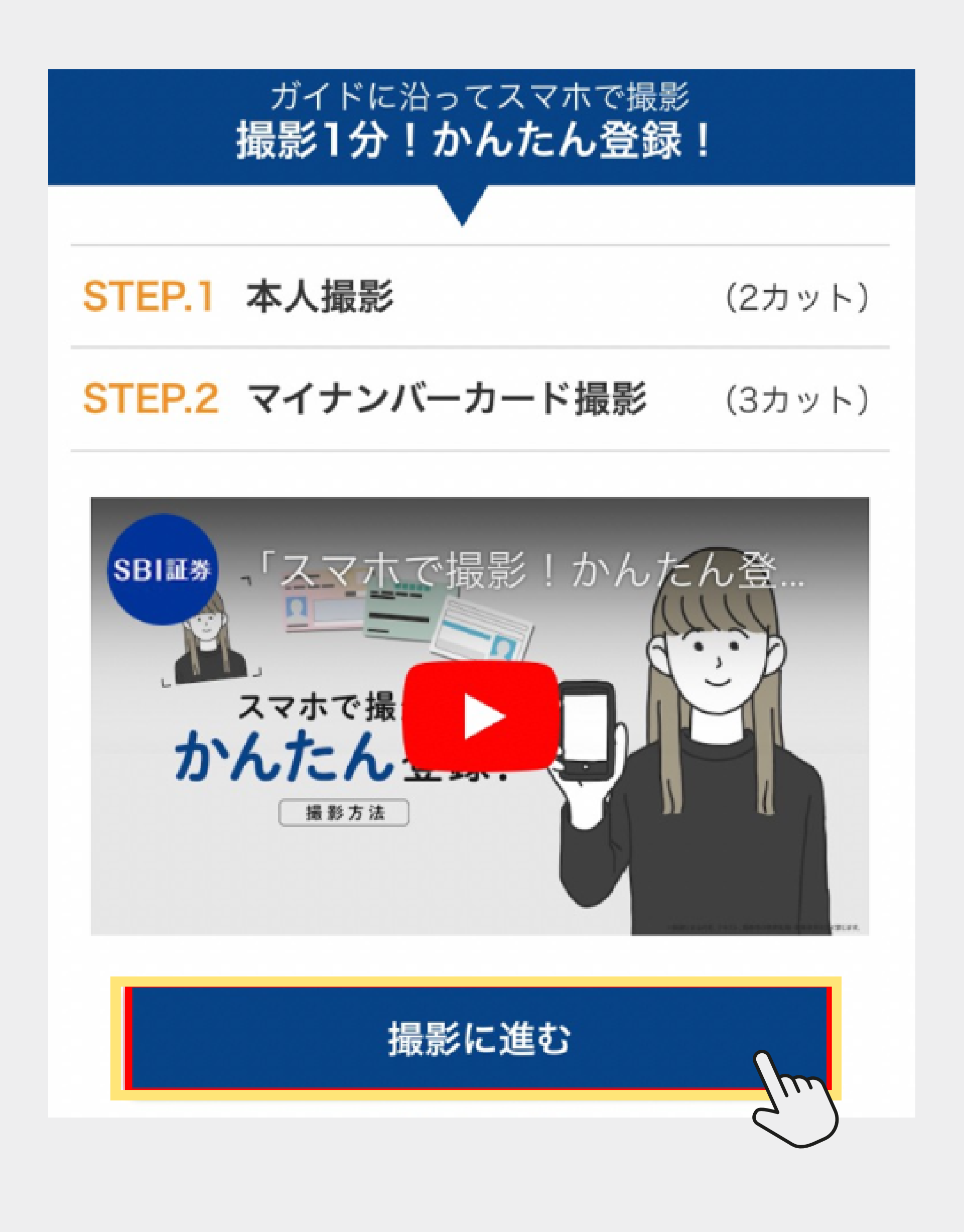

# ⑧本人撮影(正面とななめの写真をとるよ)

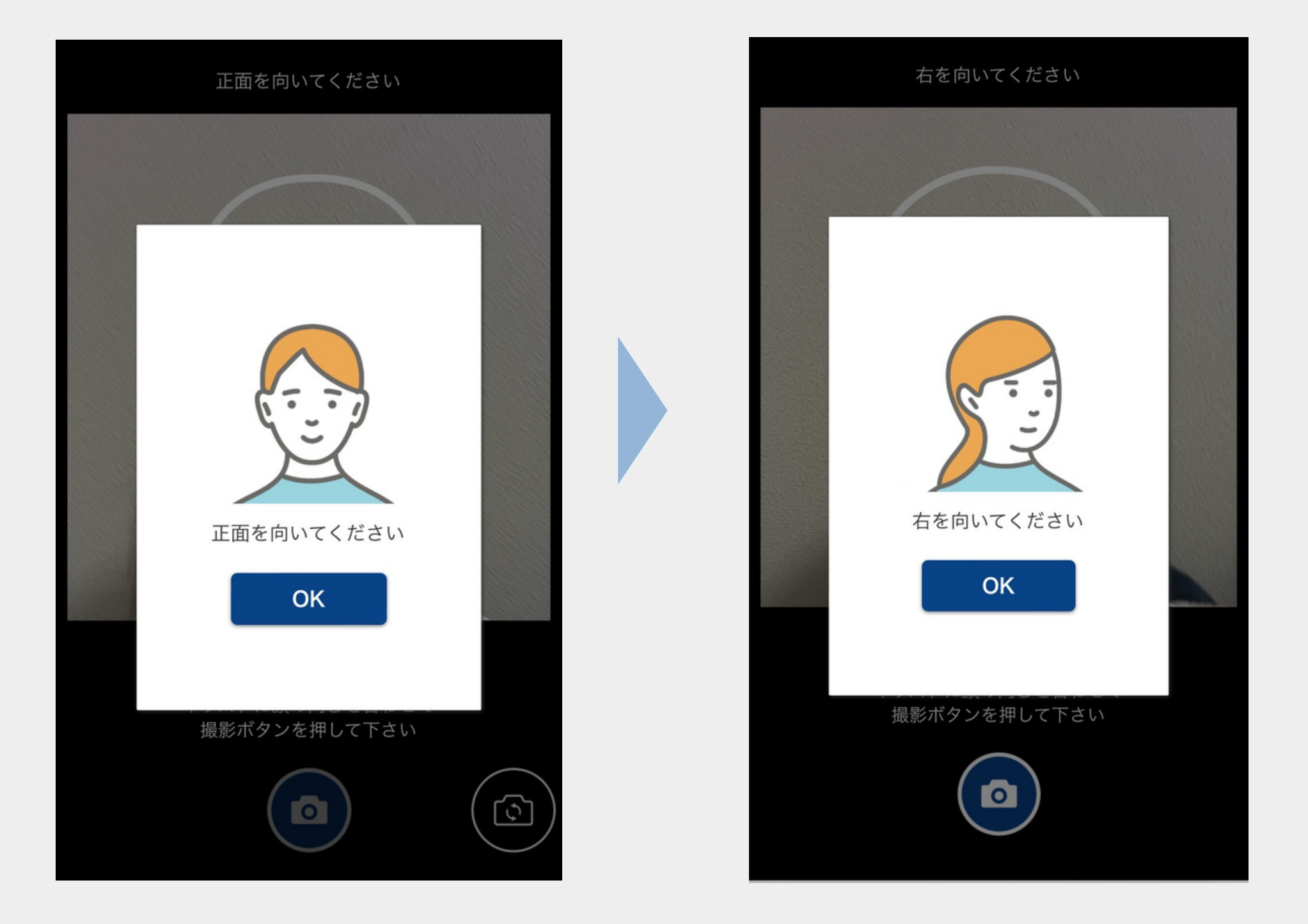

# ⑨マイナンバーカード撮影 (3カット)

#### マイナンバーカード撮影 (3カット)

マイナンバーカードをお手元にご用意ください 「表面」「厚み」「裏面」の撮影を行います

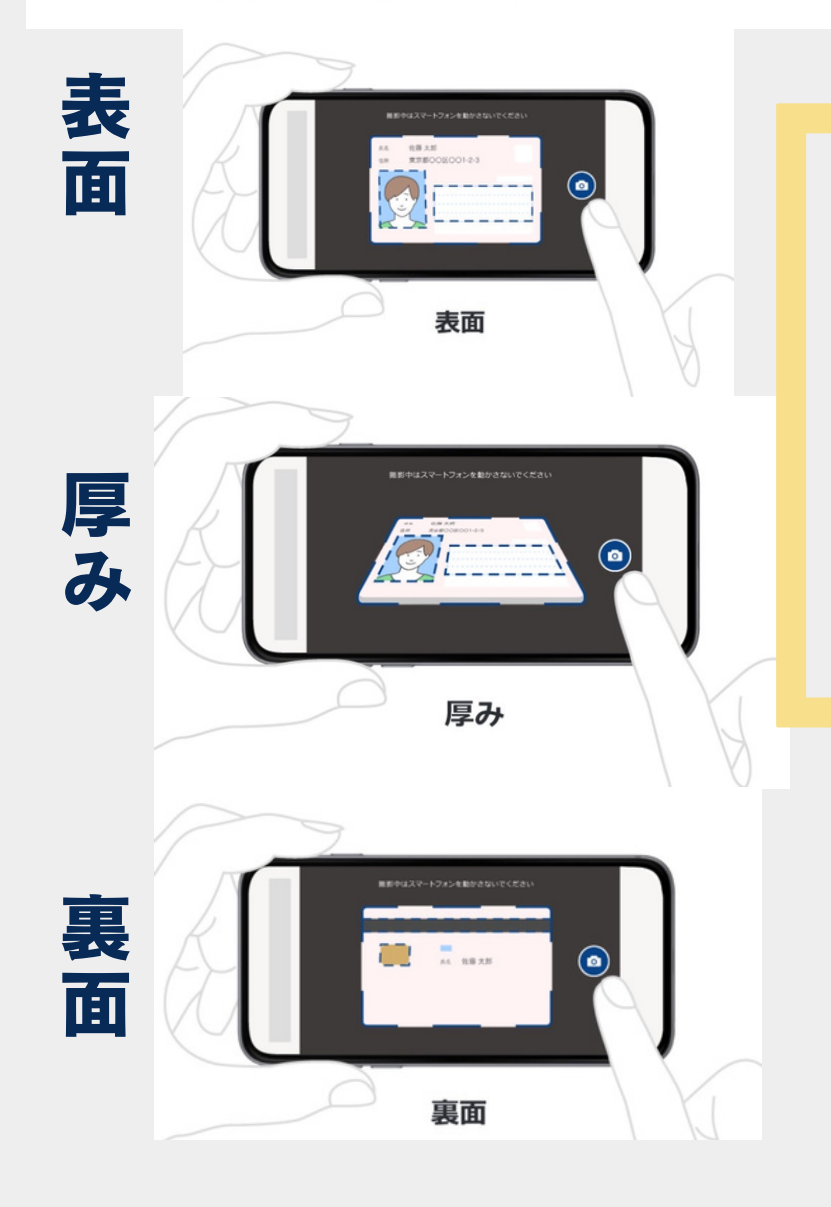

#### 撮影のポイント ・ 平らな場所に書類を置いて撮影する ・ 影が入らないように撮影する ・ ぼやけないように撮影する ・ 光が反射しないように撮影する ・ 全体が表示枠に収まるように撮影する

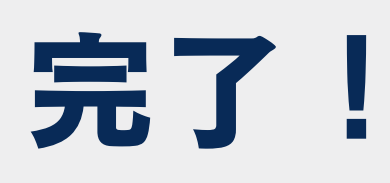

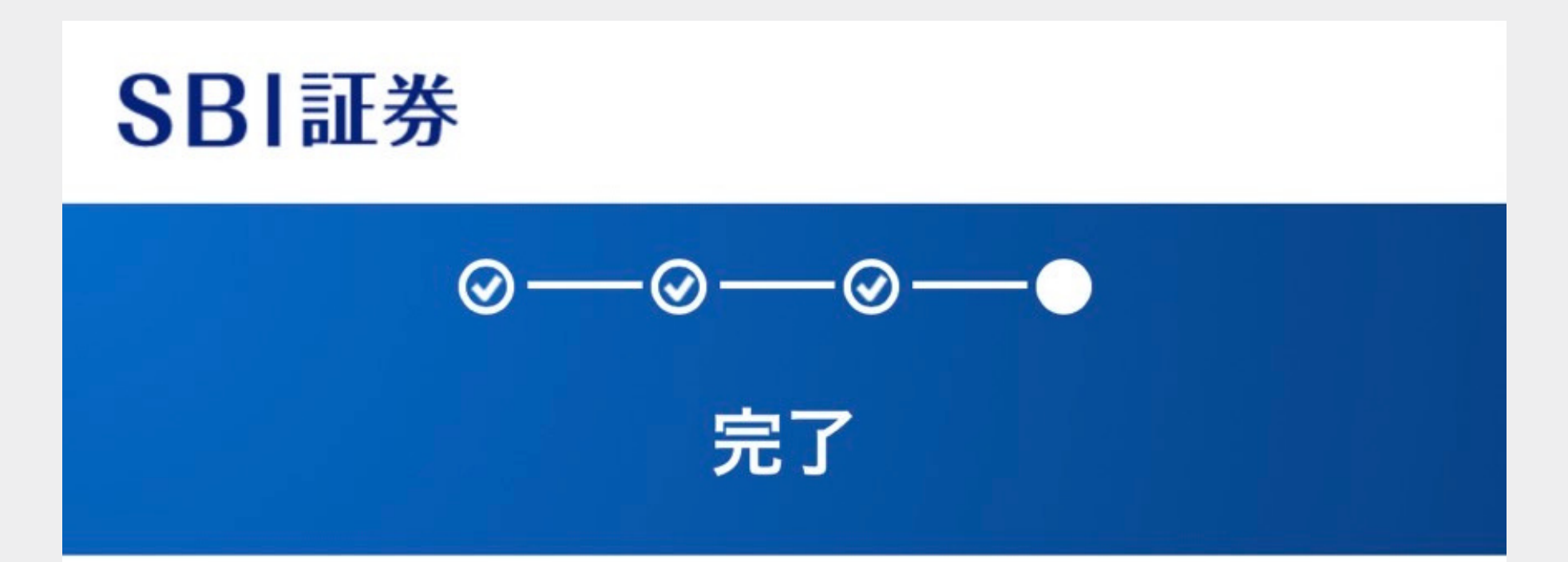

ご選択およびご提出いただき、ありがとうございます。 お送りいただいた内容で審査を行います。

審査結果につきましては、原則数日以内にメールおよび 口座開設状況画面にてご連絡いたします。 初期設定が未完了の場合には、初期設定をお願いいたし ます。

口座開設状況の確認

# 前半終了 まずはここまで!

### この後の流れ

### SBI証券 で審査

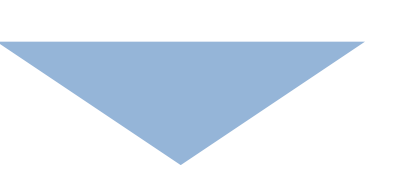

### メールで審査結果と 初期設定URLが送られてくる

# の取引パスワードの設定

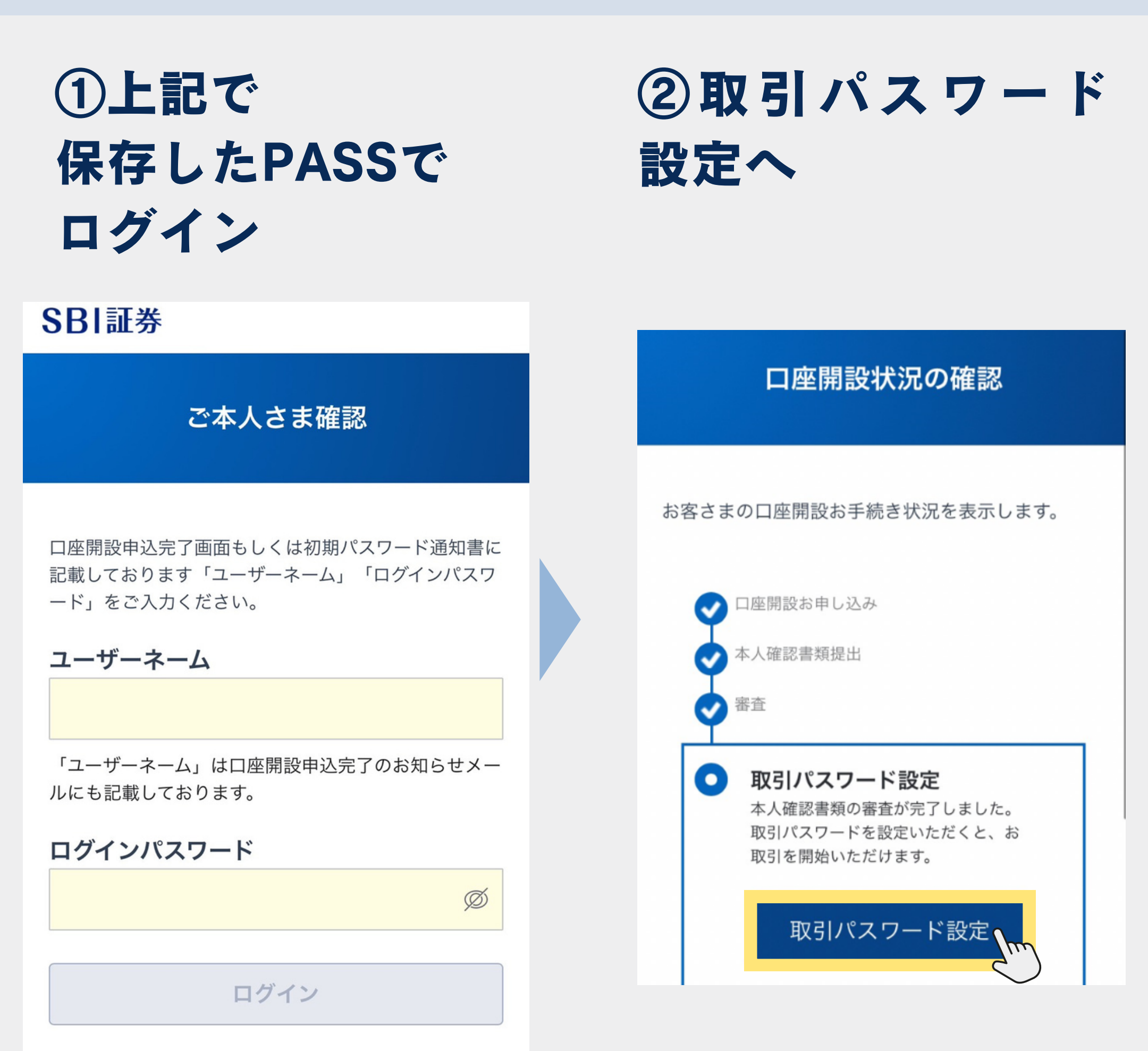

### ③本人情報を再入力 してメール送信

取引パスワードを設定いただくため、口座開設申込で登録した本人確認情報の入力をお願いいたします。電話番号はハイフンなしで入力ください。

入力いただいた内容に問題なければ、登録されているメ ールアドレスに認証コードを送りますので、次の設定画 面にて入力をお願いいたします。

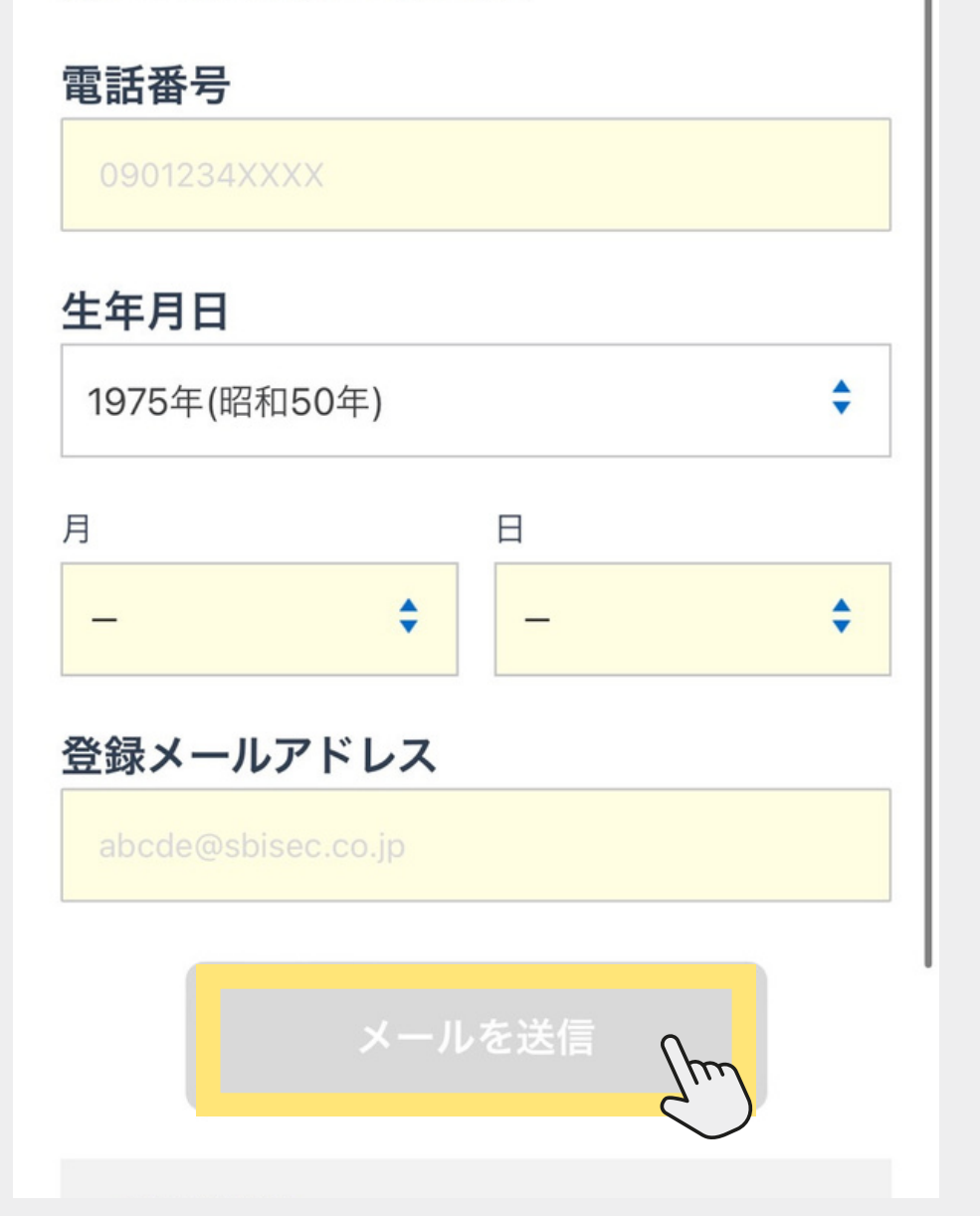

### ③メールに届いた 認証コードを入力

| 認証コード       |    |
|-------------|----|
| 取引パスワード     |    |
| •••••       | Ø  |
| 取引パスワード(確認) |    |
| •••••       | Ø  |
| 設定          | Im |

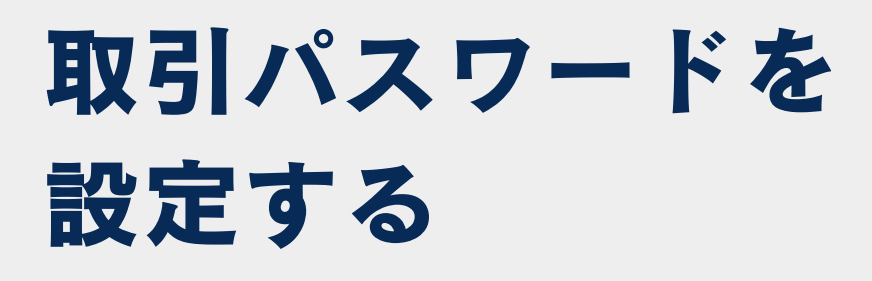

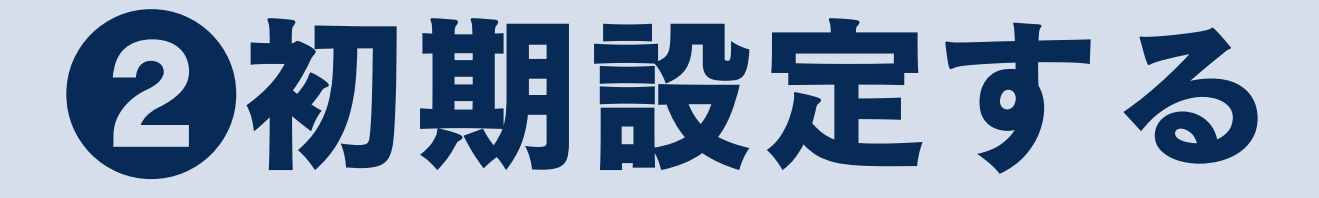

### ①そのまま「初期設定する」 ボタンをタップ

#### SBI証券

#### 取引パスワード設定

取引パスワードの設定が完了しました。 お取引開始までの流れはこちらをご確認ください。

初期設定が完了されていないお客さまは、初期設定が必要となります。下記より初期設定をお願いいたします。

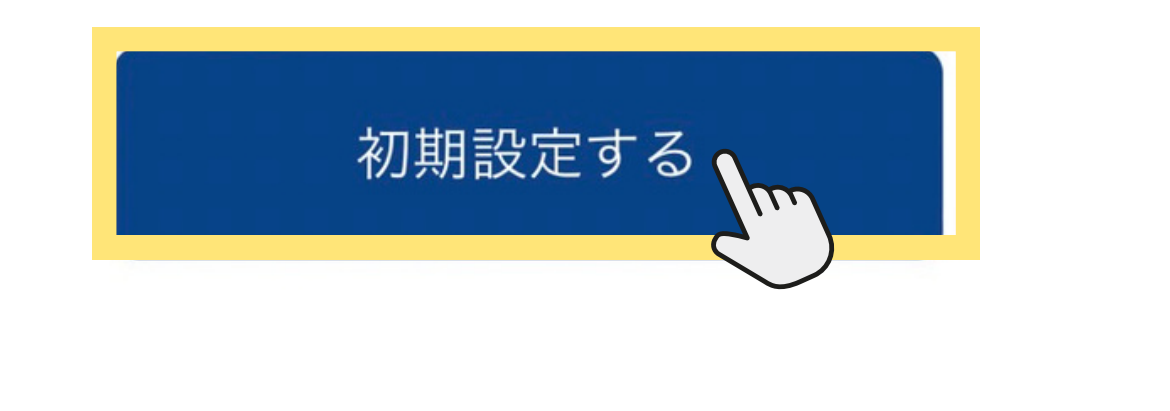

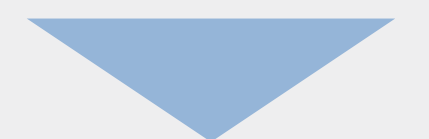

### ②お客様情報を入力していく

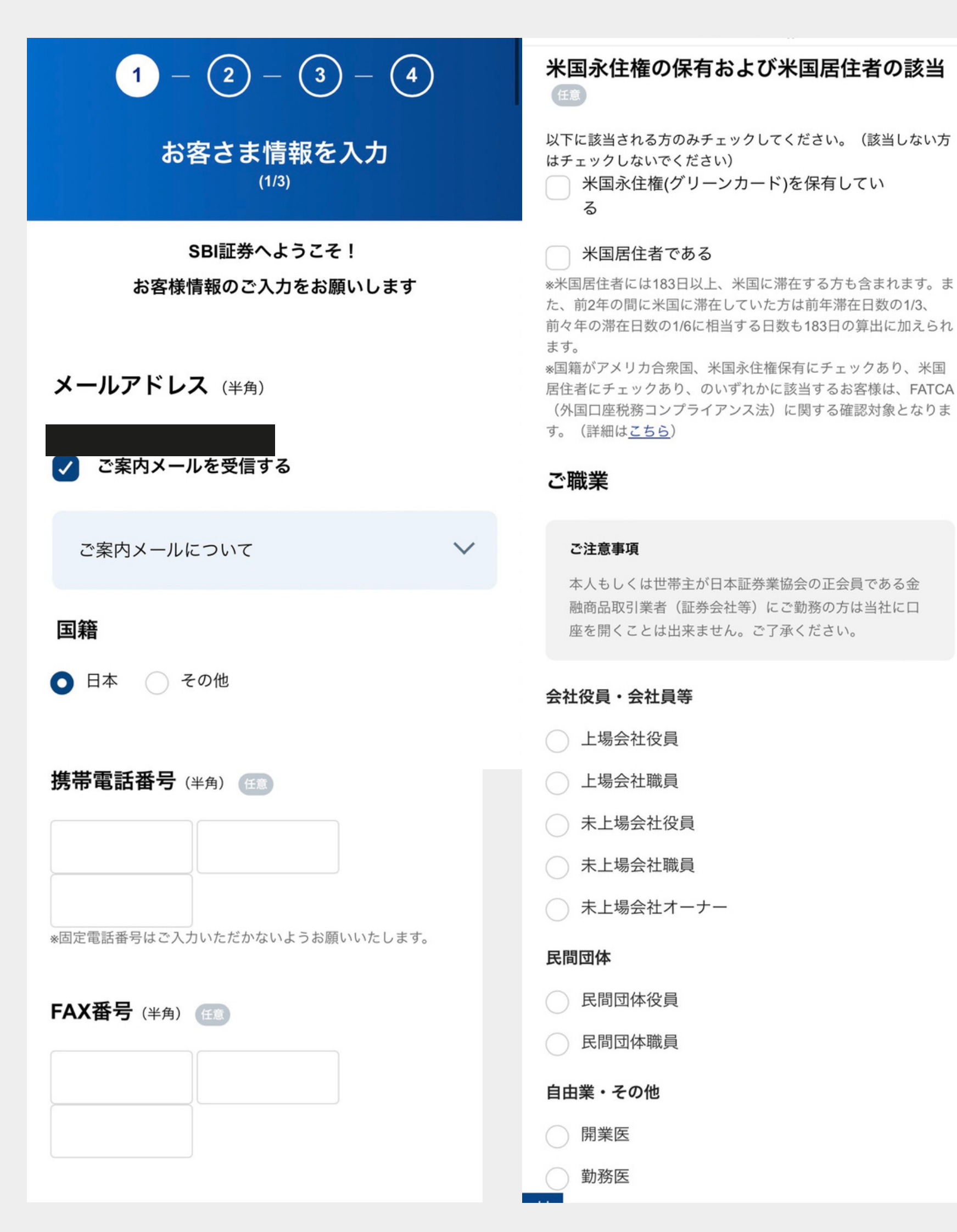

### ③振込先金融機関口座を登録して 次へすすむ

| 1 - 2 - 3 - 4<br>振込先金融機関口座登録                                                                | 金融機関名<br>楽天銀行<br>本・支店名                           |
|---------------------------------------------------------------------------------------------|--------------------------------------------------|
| <b>振込先金融機関口座(出金口座)</b><br>SBI証券の総合口座からご出金する際に、振込先となる<br>口座となります。ご入金の際は、ご登録以外の口座も利<br>用可能です。 | <ul> <li>預金種別</li> <li>● 普通 ● 当座 ● 貯蓄</li> </ul> |
| ご注意事項<br>口座名義人名が次のお名前と同じ金融機関をご選<br>択ください                                                    | 1234567                                          |
| <b>様</b><br>ご本人と異なる名義の金融機関口座はご利用いただけま<br>せんのでご注意ください。                                       | ゆうちょ銀行 または ~<br>住信SBIネット銀行をご利用の方                 |
| *お振込のみを取扱う振込専用支店や、口座振替のみを取<br>扱う口座振替専用支店の口座には、ご出金することはで<br>きません。                            | 次へ進む<br>人m                                       |

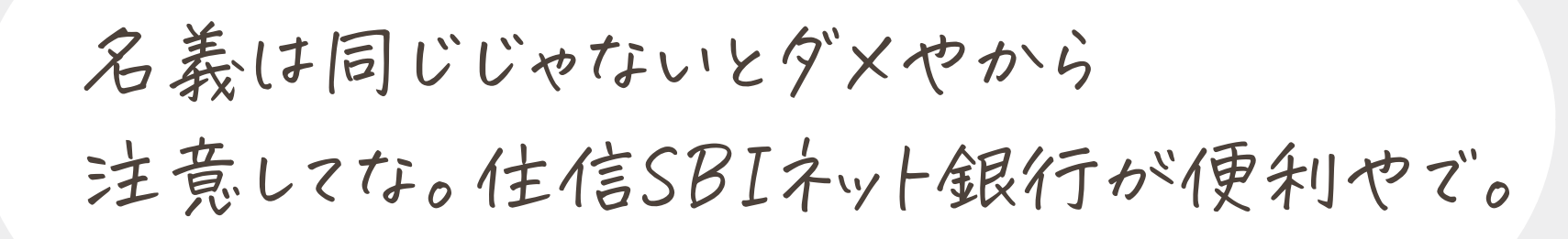

### ④投資情報を登録する

#### 国内株式手数料プラン選択

国内株式取引の手数料は、お客さまの投資スタイルに合わせて2つのプランをご用意しております。 お客さまご自身の投資スタイルに合わせて、手数料プランのご選択をお願いいたします。

<u>各手数料プランの詳細はこちら</u>

| 取引プランを選択                                              |    |
|-------------------------------------------------------|----|
| ○スタンダードプラン                                            |    |
| 1注文の約定代金に対して手数料がかかります。                                |    |
| ○アクティブプラン                                             | he |
| 1日の約定代金合計額に対して手数料がかかります<br>*1日の約定代金合計額が100万円までは手数料無料! | 7. |

手数料プランは、 100万円まご手数料が無料になる アクティブプランがあすすめやご~

# ④資産額や投資経験などを入力して次へすすむ

| (1) - (2) - (3) - (4)         | 大和証券                                 |
|-------------------------------|--------------------------------------|
|                               | みずほ証券                                |
| 投資に関するご質問<br><sup>(2/3)</sup> | SMBC日興証券                             |
|                               | 三菱UFJモルガン・スタンレー証券                    |
| 他社での資産経験も含めてご回答ください。          | LINE証券                               |
| 資産状況                          | PayPay証券                             |
| 投資の方針                         | その他                                  |
| 選択してください 🗘                    |                                      |
| 主たる資金の性格                      | 坐外に対し ぶき目ぶざいましたと ぶ曰                  |
| 選択してください 🗘                    | 当社に対し、 と意見 こさいよし たら、 ご記入ください 任意 自由回答 |
| 選択してください                      | 国社に対し、と意見とさいよしたら、と記入ください (通) 自由回答    |

### ⑤登録内容を確認して 「この内容で登録」ボタンを押す

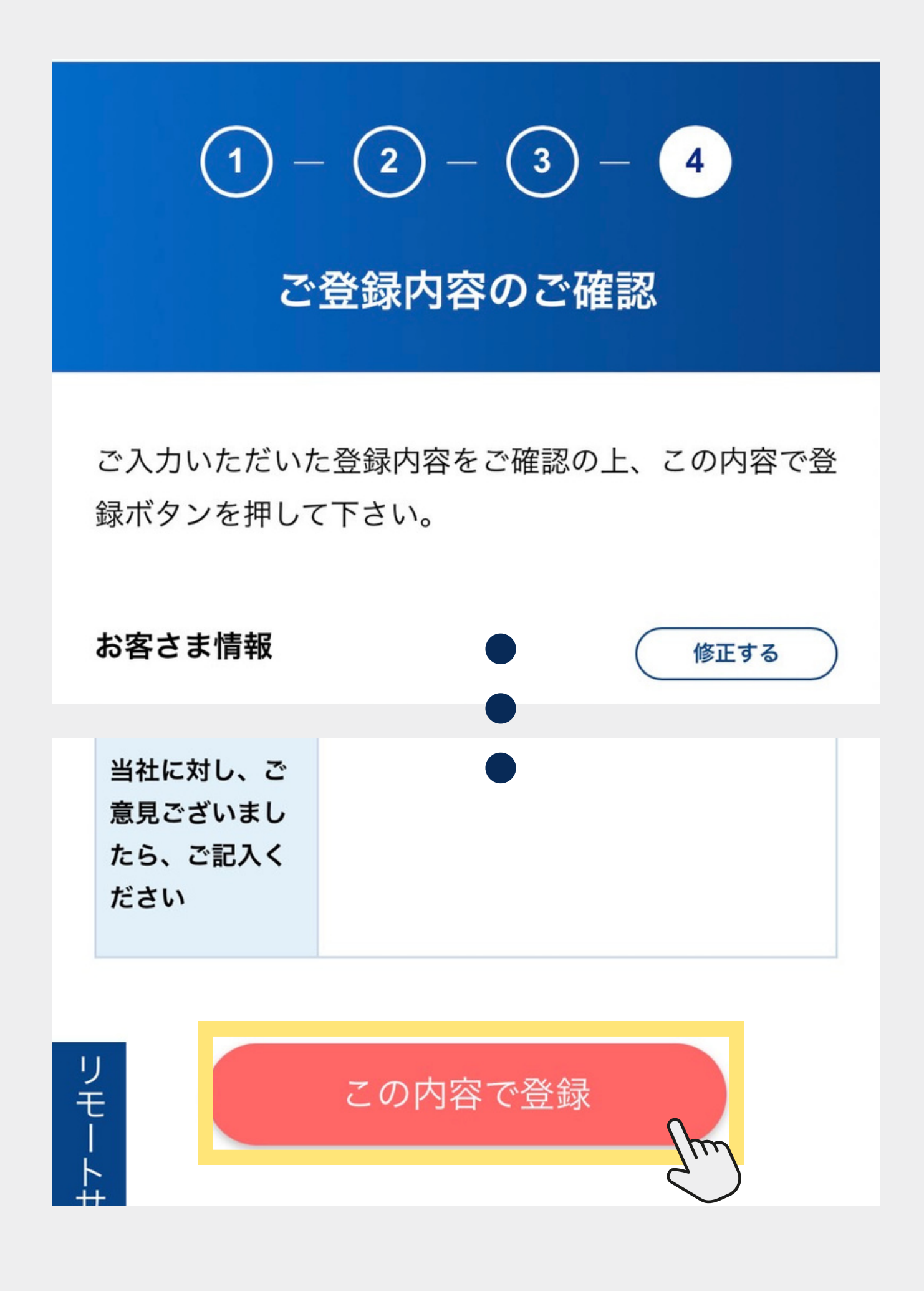

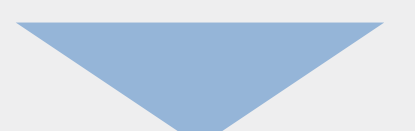

### ⑥他取引口座を開設するか選択

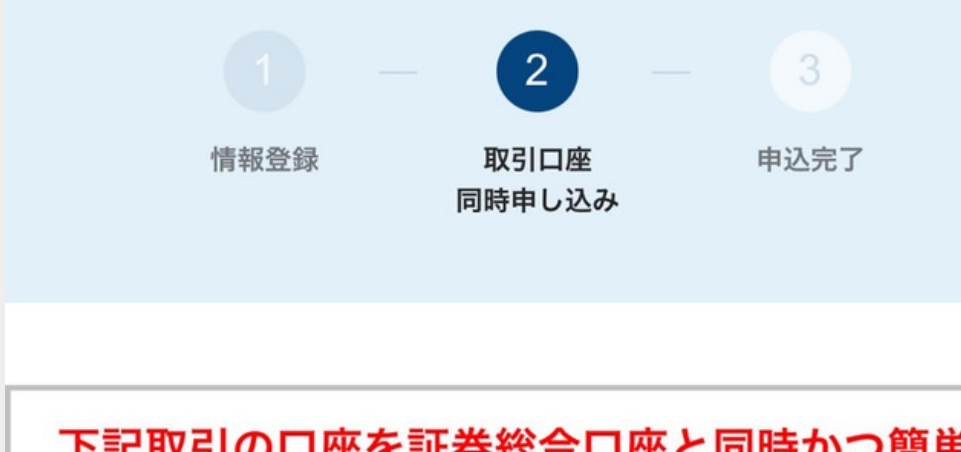

#### 下記取引の口座を証券総合口座と同時かつ簡単に お申込みが可能です。

希望される取引の口座をご選択のうえで「次へ」 ボタンを押下してください。

> iDeCo(個人型確定拠出年金) かんたん資料請求

【iDeCo(個人型確定拠出年金)かんたん資料請求】

iDeCo(個人型確定拠出年金)資料請求

金・プラチナロ座取引口座 お申し込みフォーム

金融資産に関して

投資資金の性格をご選択ください。 投資資金の性格

余裕資金

ご本人確認

当社における金・プラチナ取引は、第三者により行われ るものではなく、ご本人によるお取引ですか?

いいえ

\*第三者によるお取引は法令により禁止されております。

はい

÷ プラチナ取引約款」、「金・プラチナ ・トサポ 取引説明書」を記録し、お客様の閲覧 に供するとともにお客様のパソコン等 に記録 (ダウンロード) する方法によ

私は、金・プラチナに興味があったから それだけ開設したで~

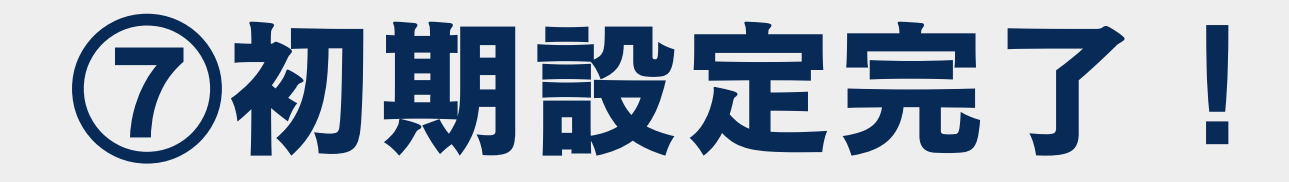

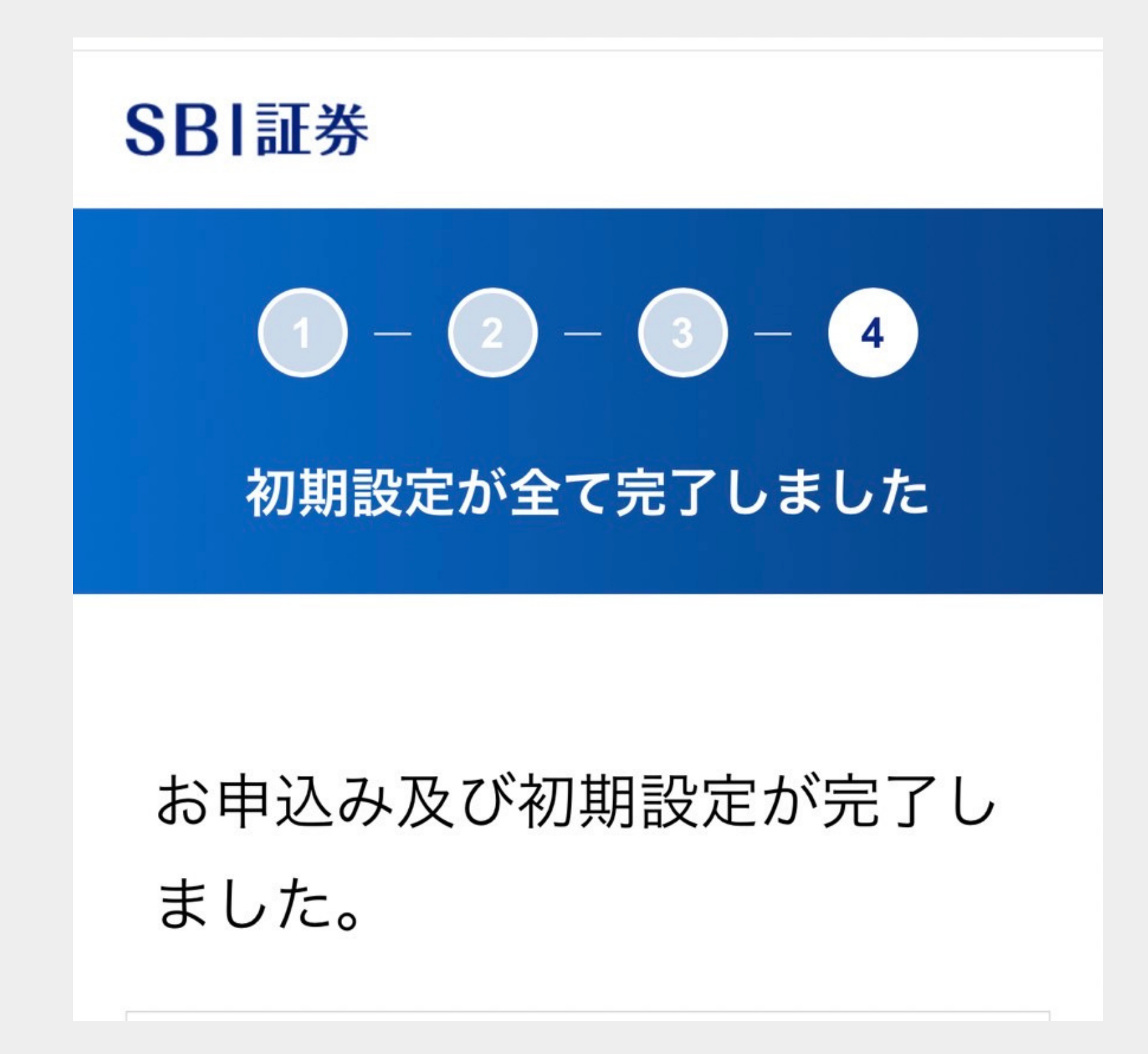

さいごに…

### マニュアルを受け取っただけで お金を増やすことはできひんで~

つみたてNISAはかなりギリギリ。

### 即行動が大切やで

1歩踏み出すきっかけになったら 嬉しいな~♡

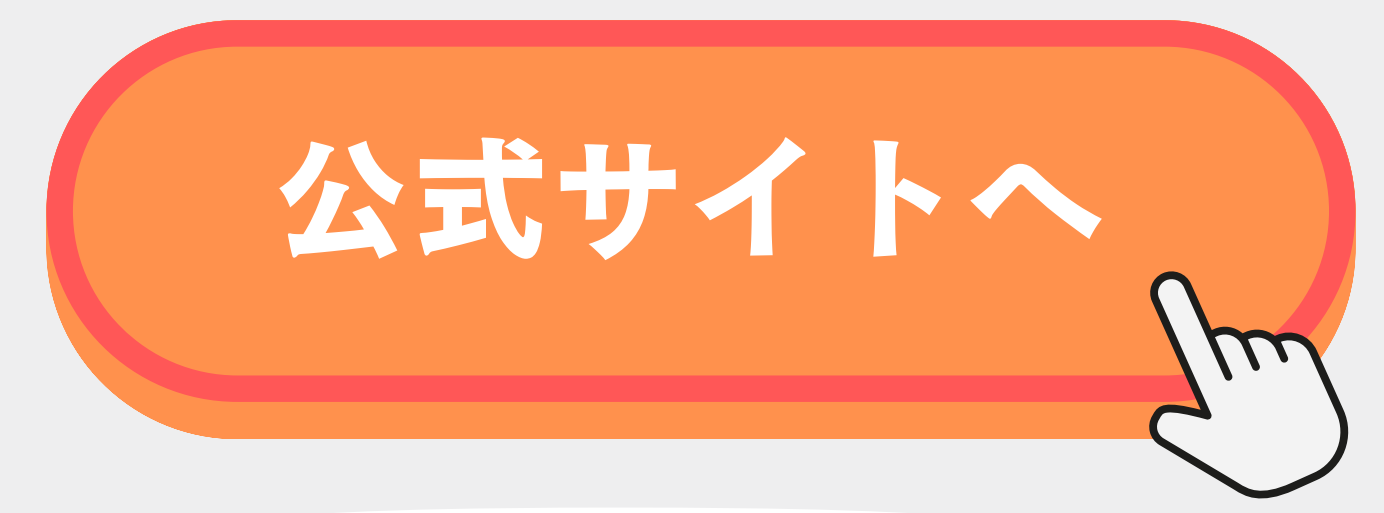

開設できたよ~って報告も 待ってるでー

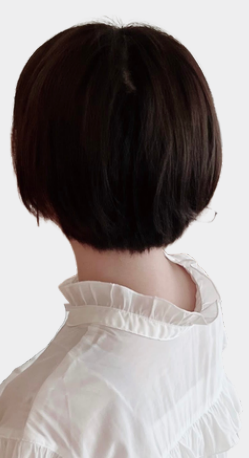